# PRACTICA DE IMPORTACIÓN Y GEORREFERENCIACIÓN

## Objetivos general

1.- Georreferenciar una capa raster dentro del SIG ILWIS **Objetivos e spe cíficos** 

1.1.- Importar una capa raster dentro de un SIG

1.2.- Georreferenciar una capa raster usando la técnica de puntos de control (tiepoints) al sistema de coordenadas geográficas (latitud, longitud) datum WGS84.

#### Introducción

Actualmente gran cantidad de información espacial que se importa a los SIG vienen de fuentes teledetectadas o de infraestructuras de datos espaciales (IDE), las cuales ya poseen georreferenciación.

Sin embargo aun mucha información geográfica reposa en mapas impresos o debe ser levantada a través de equipos GPS, de allí que la importación de capas raster y posterior georreferenciación aún conserva importancia dentro de la rápida evolución del procesamiento digital de información cartográfica.

➢ Una vez esta información esté dentro del SIG, podemos mediante la digitalización vectorial selectiva extraer características geográficas tales como carreteras, drenaje, información puntual, información geohistórica, etc.

Puntos 1 – 4, planilla de evaluación

UNIVERSIDAD DE LOS ANDES-TRUJILLO JOSÉ ROA jose\_roa@yahoo.com

#### ¿Que es georreferenciación?

La georreferenciación es el proceso por el cual dotamos de un sistema de referencia (coordenadas espaciales) a una imagen digital que se encuentra en coordenadas píxel/celda (filas y columnas).

Por ejemplo, en una imagen ASTER no georreferenciada de la represa de Agua Viva en Trujillo-Venezuela, la presencia de pixel/celdas ordenados en filas y columnas, sólo permite estimar que el dique de la represa tiene una longitud de 20 pixeles.

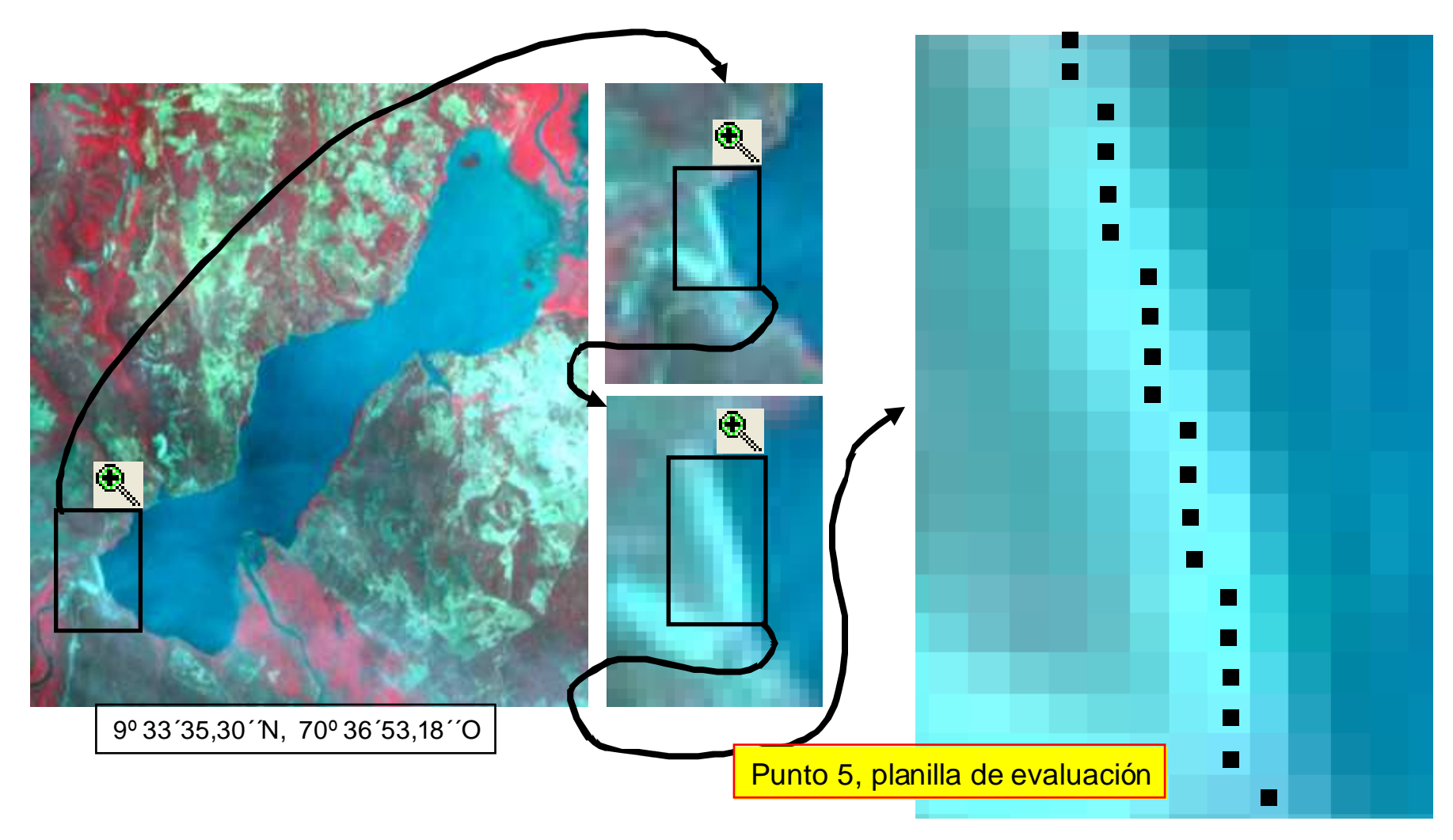

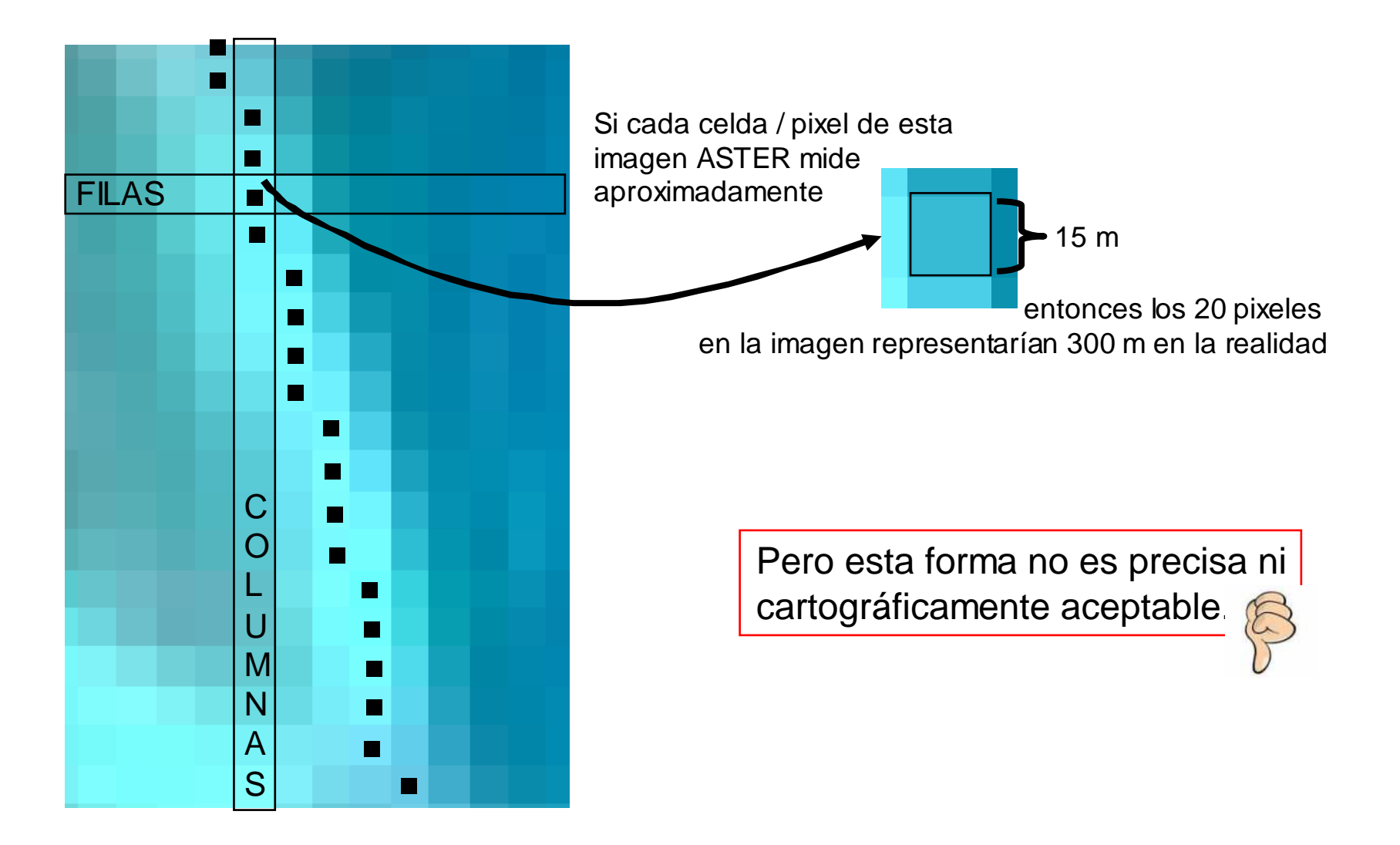

Punto 6, planilla de evaluación

La imagen ASTER una vez georreferenciada

bajo un sistema de coordenadas UTM

y visualizada en un SIG,

# 🖺 ILWIS

puede ser objeto de análisis y con una típica herramienta de medición

Ж

entonces determinar que el dique de la represa de Agua Viva en Trujillo-Venezuela, tiene una longitud de 307,63 metros

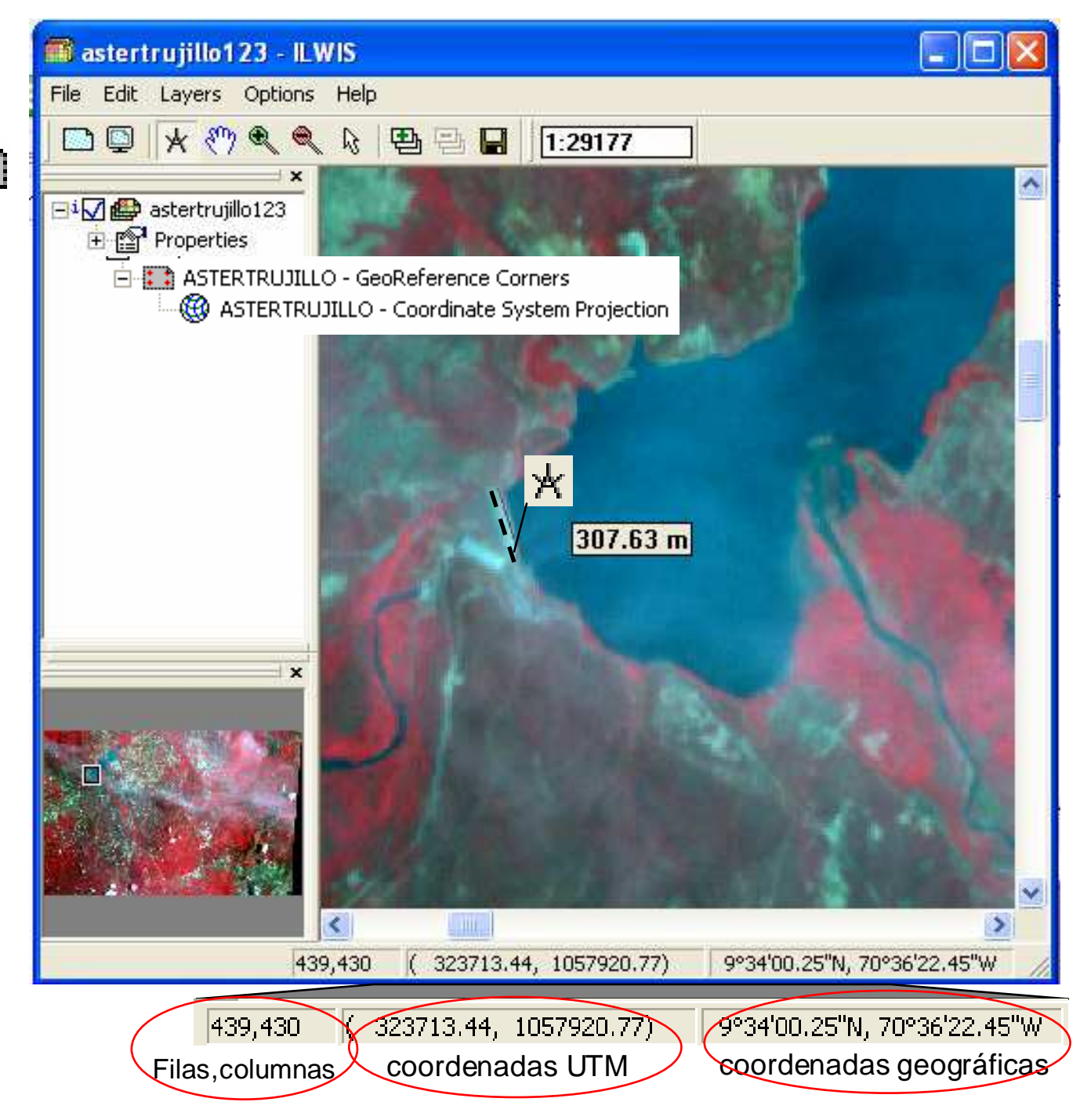

Un sistema de coordenadas define las posibles coordenadas X, Y; o; Latitud, Longitud, que son usadas para referenciar un mapa o capa de información espacial.

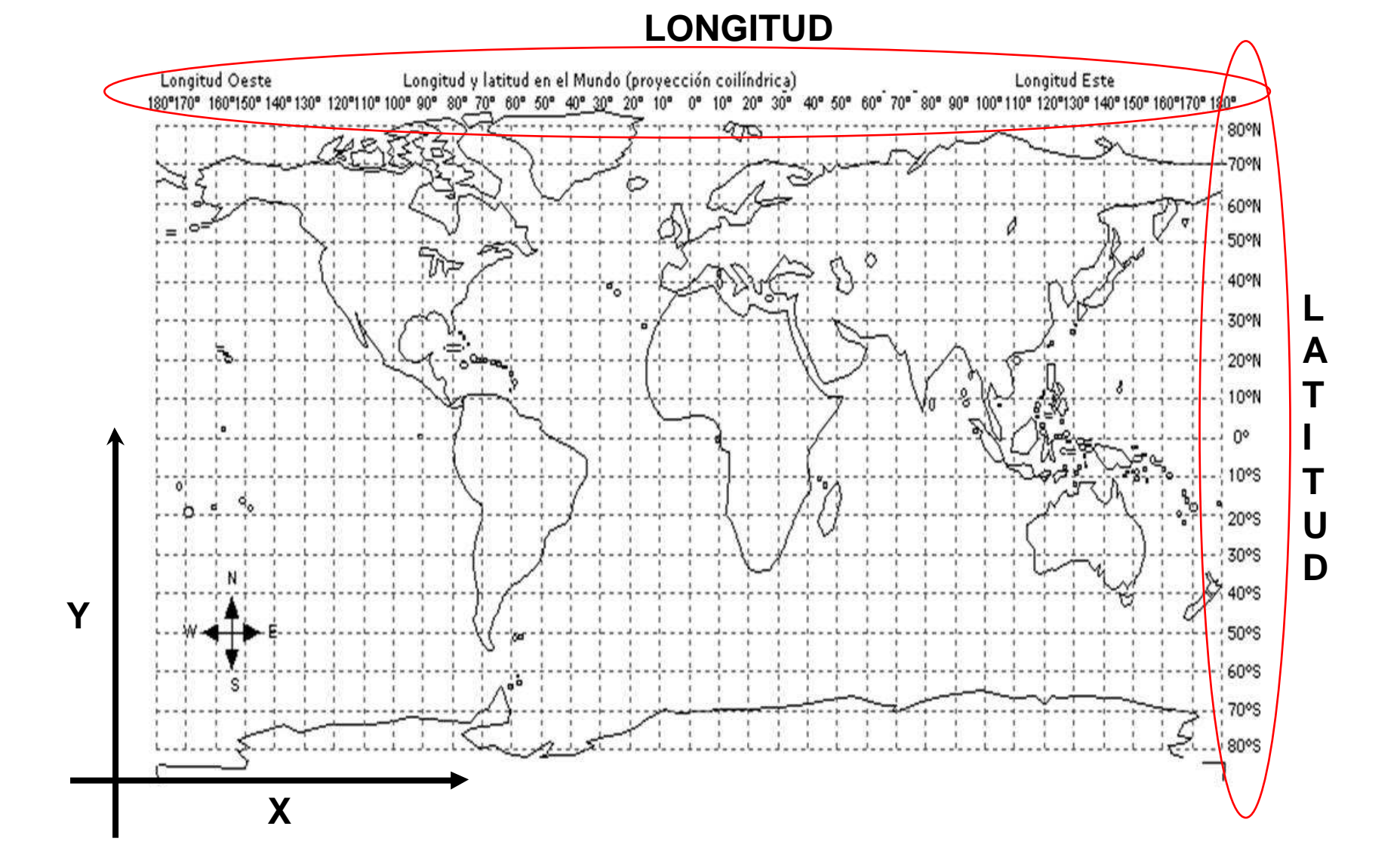

Un sistema de coordenadas puede estar definido por una conveniencia personal, una normativa nacional, o una zona UTM.

Por ejemplo el mapa del estado Trujillo expuesto fue publicado en 2001 con data de 1996 por el Sistema Hidráulico Trujillano SHT, escala 1:200000, coordenadas UTM zona 19N WGS84

Las magnitudes en el sistema UTM se expresan en metros.

1000000

Fuente : SHT 1996

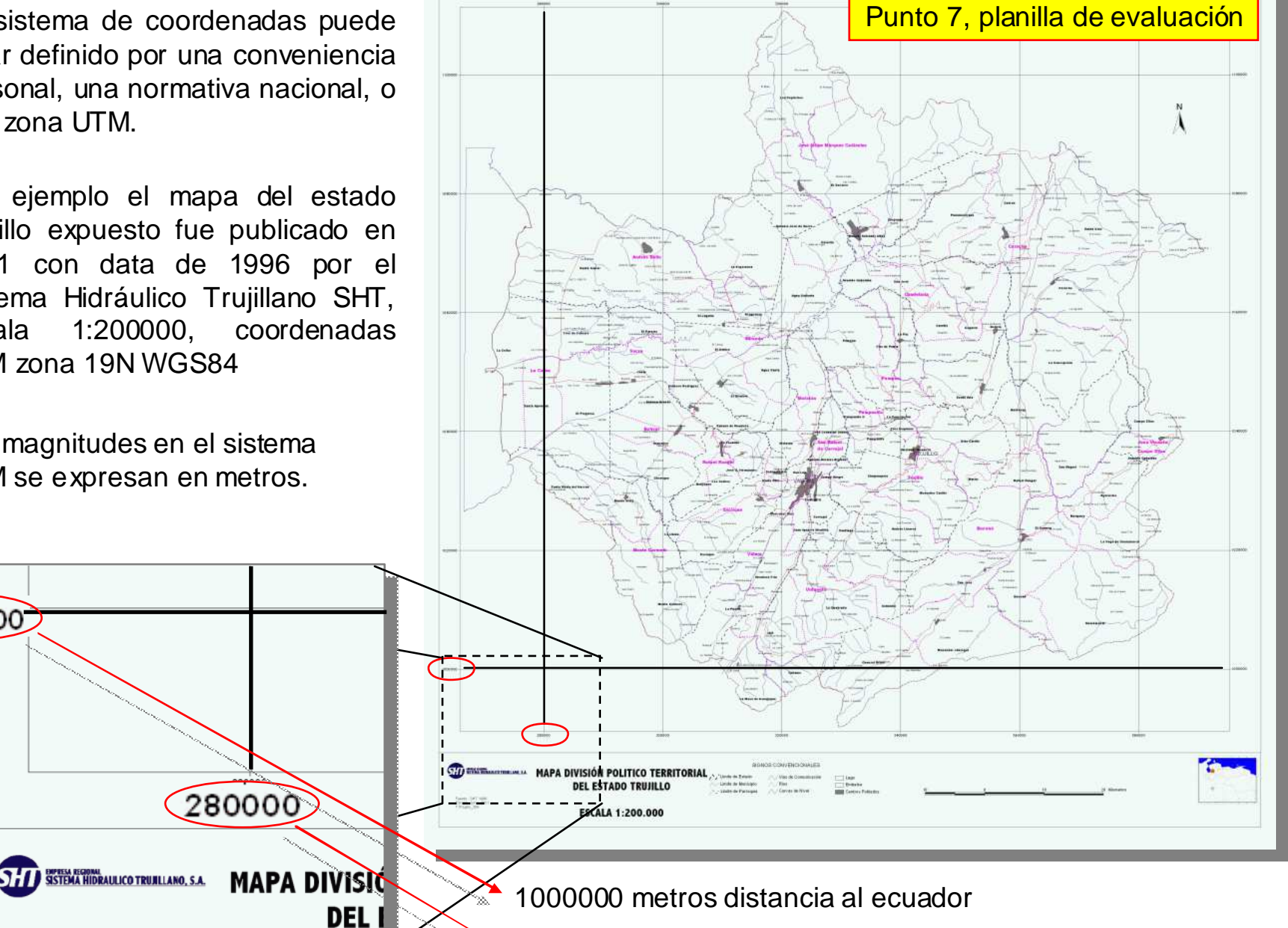

280000 metros distancia al meridiano central de referencia

El Sistema de Coordenadas Universal Transversal de Mercator (en inglés *Universal Transverse Mercator*, UTM) es un sistema de coordenadas basado en la proyección cartográfica transversa de Mercator tangente a un meridiano.

A diferencia del sistema de coordenadas geográficas, expresadas en longitud y latitud, las magnitudes en el sistema UTM se expresan en metros únicamente al nivel del mar, que es la base de la proyección del elipsoide de referencia.

Meridiano central

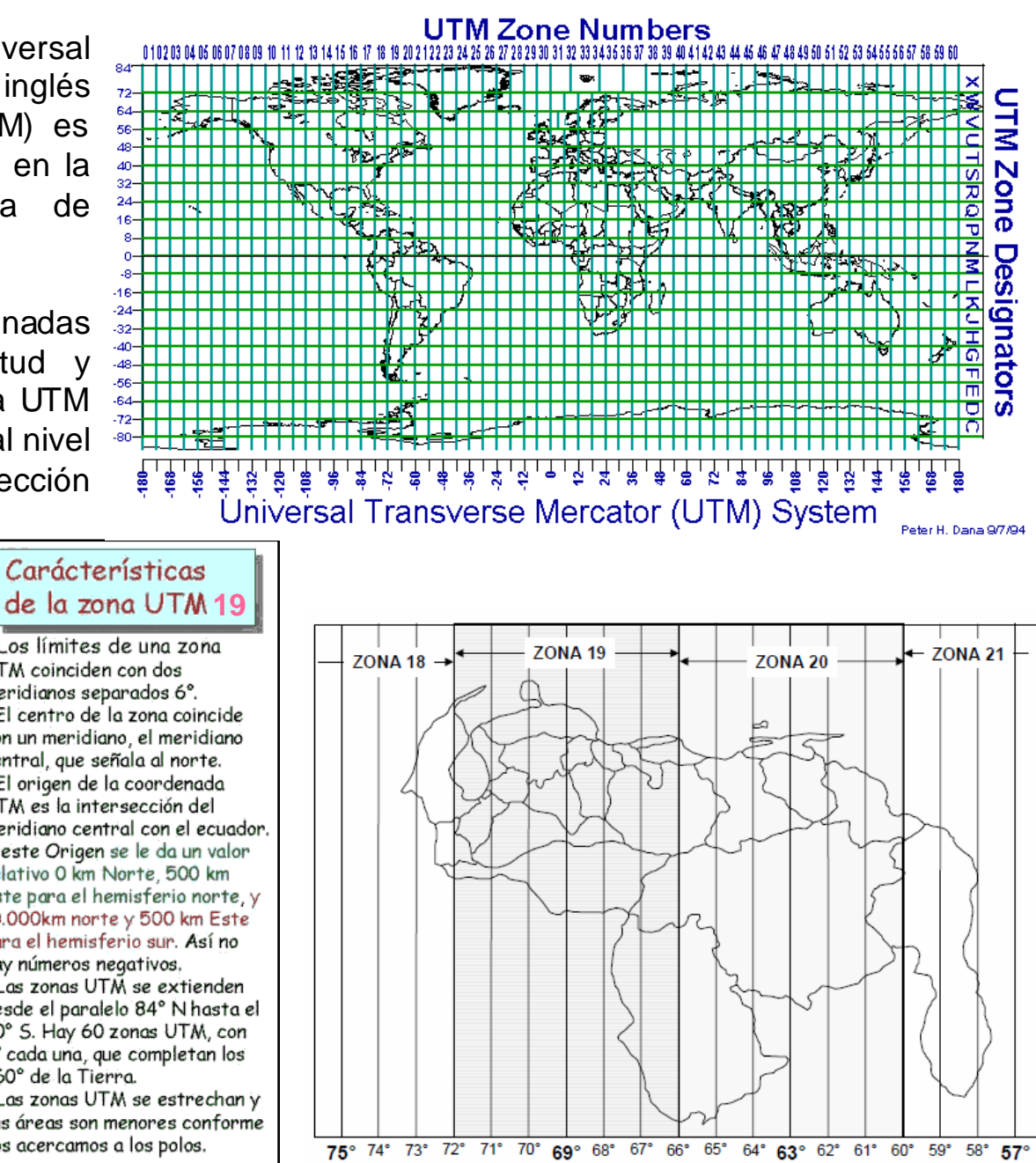

Meridiano inicial de la zona UTM (3° E) de la zona UTM 19 (0°, de Greenwich) Meridiano final (6° E) 10.000.000 m · Los límites de una zona UTM coinciden con dos Paralelo 8.000.000 m meridianos separados 6°. 84° N El centro de la zona coincide 6,000,000 m con un meridiano, el meridiano central, que señala al norte. · El origen de la coordenada 4.000.000 m UTM es la intersección del meridiano central con el ecuador. Origen de 2.000.000 m A este Origen se le da un valor zona UTM relativo 0 km Norte, 500 km Ecuador 0 m Este para el hemisferio norte, y 10.000.000 m 10.000km norte y 500 km Este para el hemisferio sur. Así no 8.000.000 m hay números negativos. Las zonas UTM se extienden 6.000.000 m desde el paralelo 84° N hasta el 80° S. Hay 60 zonas UTM, con 4.000.000 m 6° cada una, que completan los 360° de la Tierra. Paralelo 2.000.000 m · Las zonas UTM se estrechan y 80° S sus áreas son menores conforme 40 m nos acercamos a los polos. 500.000 m

Este otro ejemplo muestra el mapa del estado Trujillo publicado en 2005 por la Corporación Trujillana de Turismo, escala 1:370000, con sólo coordenadas geográficas

Las magnitudes en el sistema de coordenadas geográficas se expresan en grados (°), minutos ( ' ) ( '' ) y segundos.

¿Cuanto es un grado?  $1^{\circ} = 111,11$ Km \* Cos(latitud)

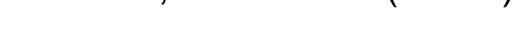

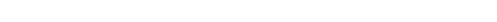

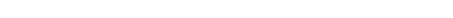

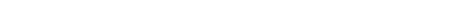

71°20

900°

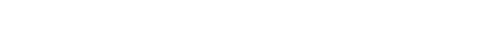

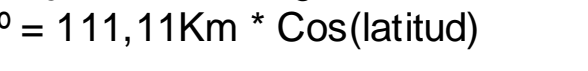

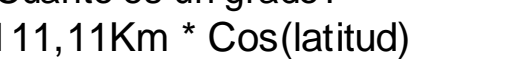

DIVISION POLITICO TERRITORIAL SE

ESTADO TRUJILLO DEL 22/01/1990

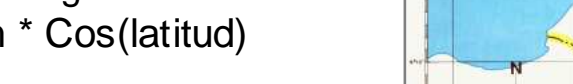

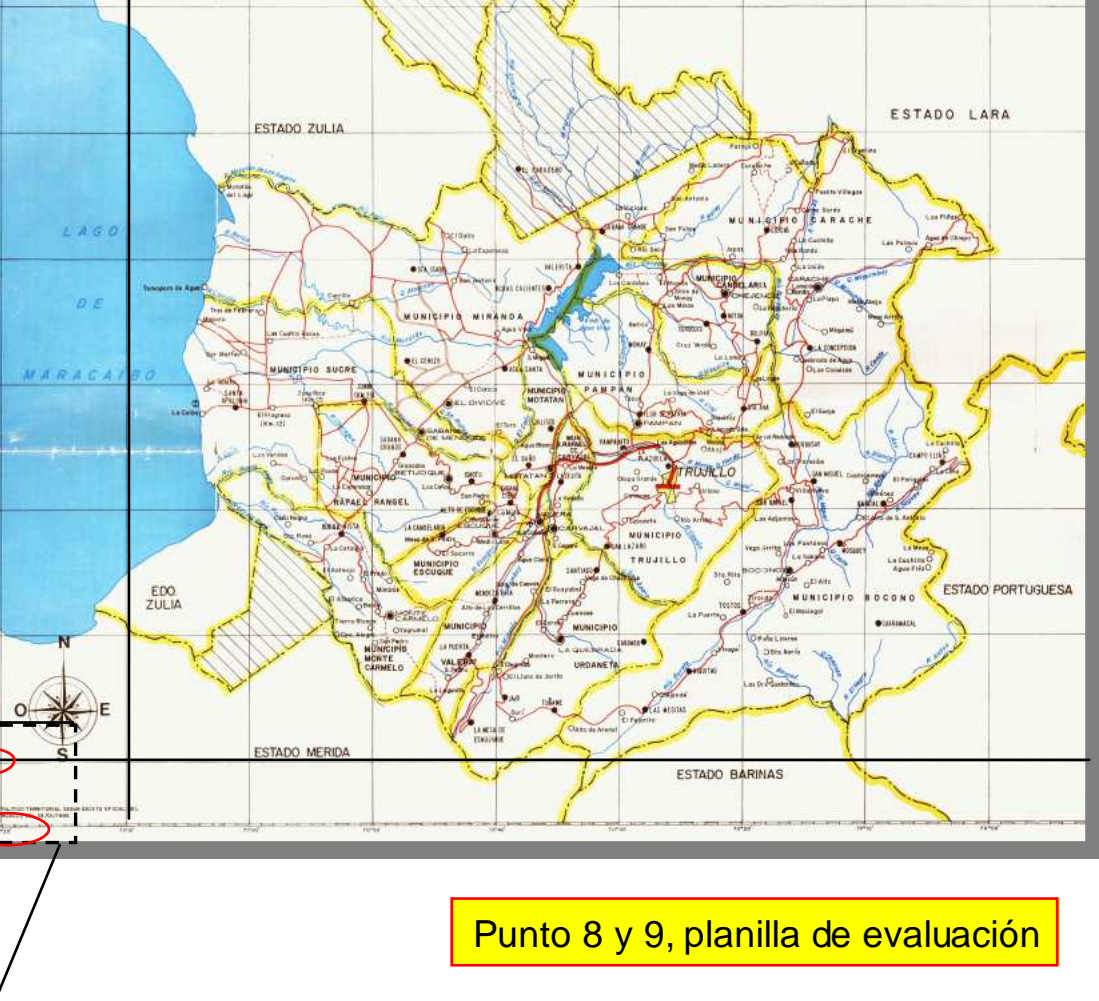

9 ° 00 ' 00 " LN = distancia arcotangente al ecuador

71 ° 20 ' 00 " LO = distancia arcotangente al meridiano de greenwich

## Todos los mapas deben tener una georreferencia definida por un sistema de coordenadas

Mapas vectoriales como capas de puntos, de segmentos, y de polígonos, siempre tienen un sistema de coordenadas. De esta manera mapas individuales pueden ser superpuestos.

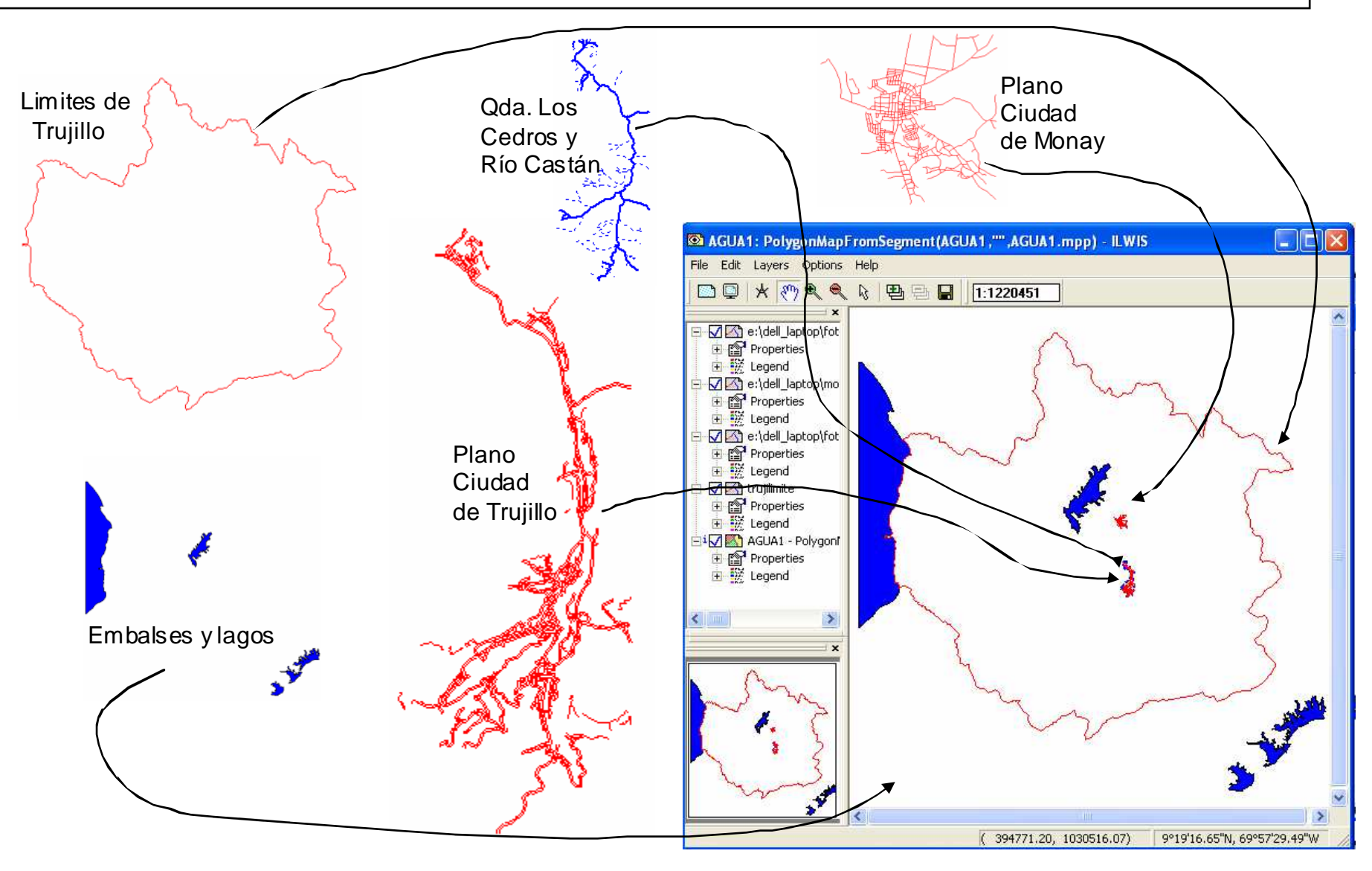

Los mapas raster tienen una georreferencia la cual usa un sistema de coordenadas.

rencia E as. <u>correcto</u> d

En un mapa raster la localización de cada celda o píxel está definida por una georreferencia.

La georreferencia en un mapa raster define la relación entre las filas y columnas con respecto al sistema de coordenadas a ser usado.

Por ejemplo, vamos a exagerar el alcance de ciertas proyecciones a la representación cartográfica del territorio venezolano, de esta manera podemos advertir la relación fila/columna y deformación de la celda/pixel en cada caso.

Mapa de la República Bolivariana de Venezuela y la ordenación de sus filas, columnas y celdas en proyección equirrectangular

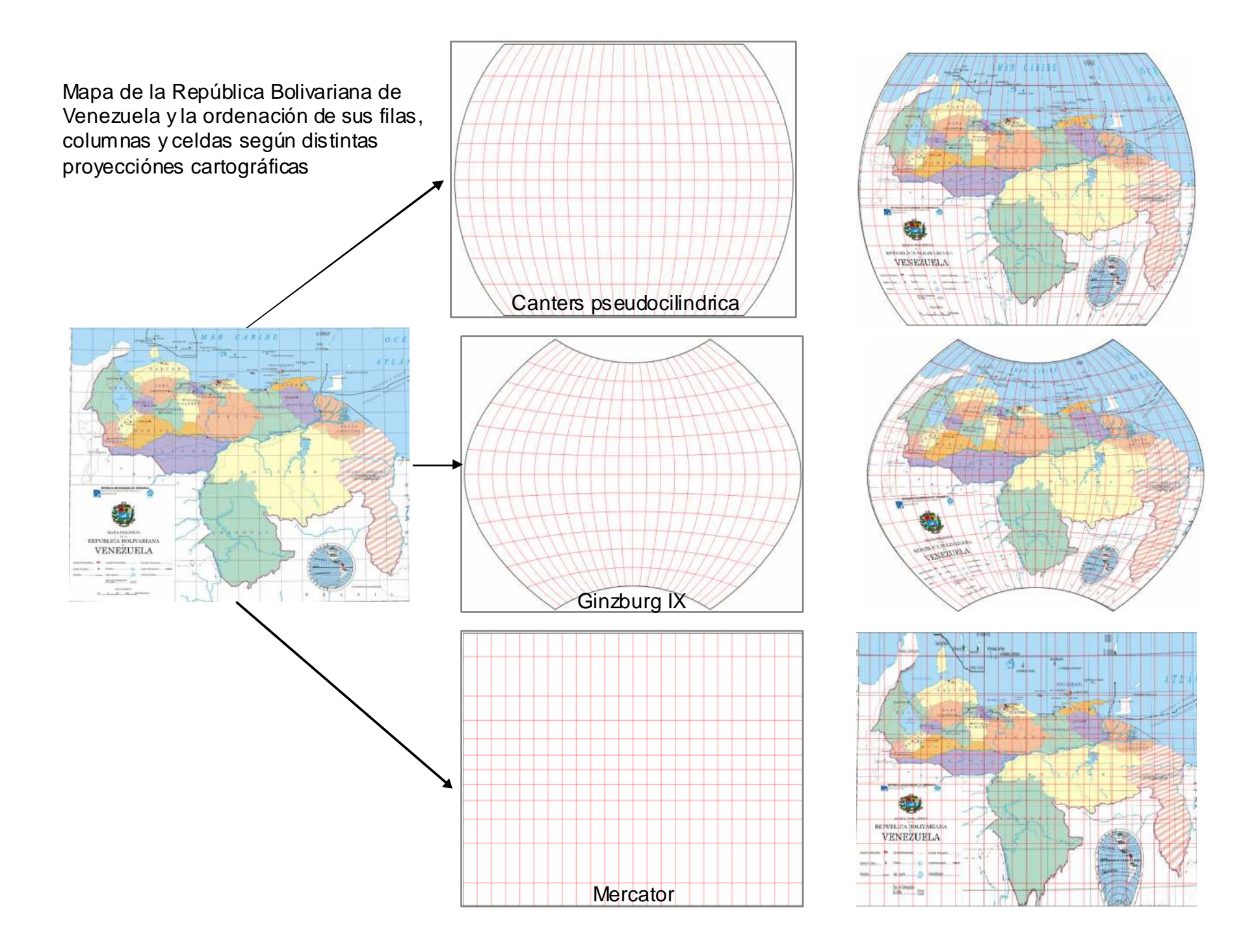

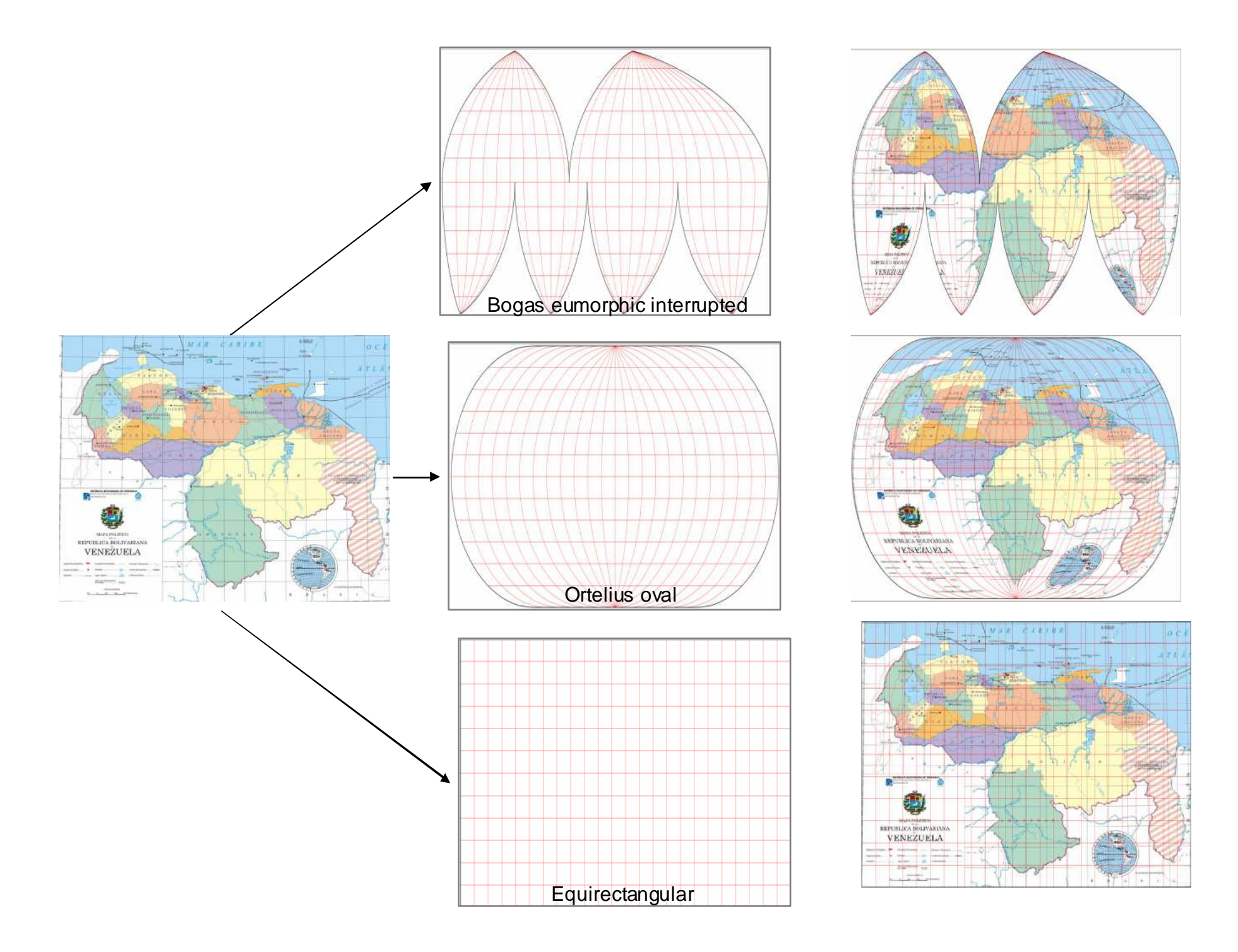

1.- Abra la carpeta correspondiente a la data de la practica de georreferenciación con el explorador de windows (item1.1). y localice el archivo *trujillo\_1.gif* (item1.2). Este archivo gráfico que contiene el mapa básico del Estado Trujillo- Venezuela será importado y georreferenciado mediante el SIG ILWIS. Se ha escogido este formato gráfico por la

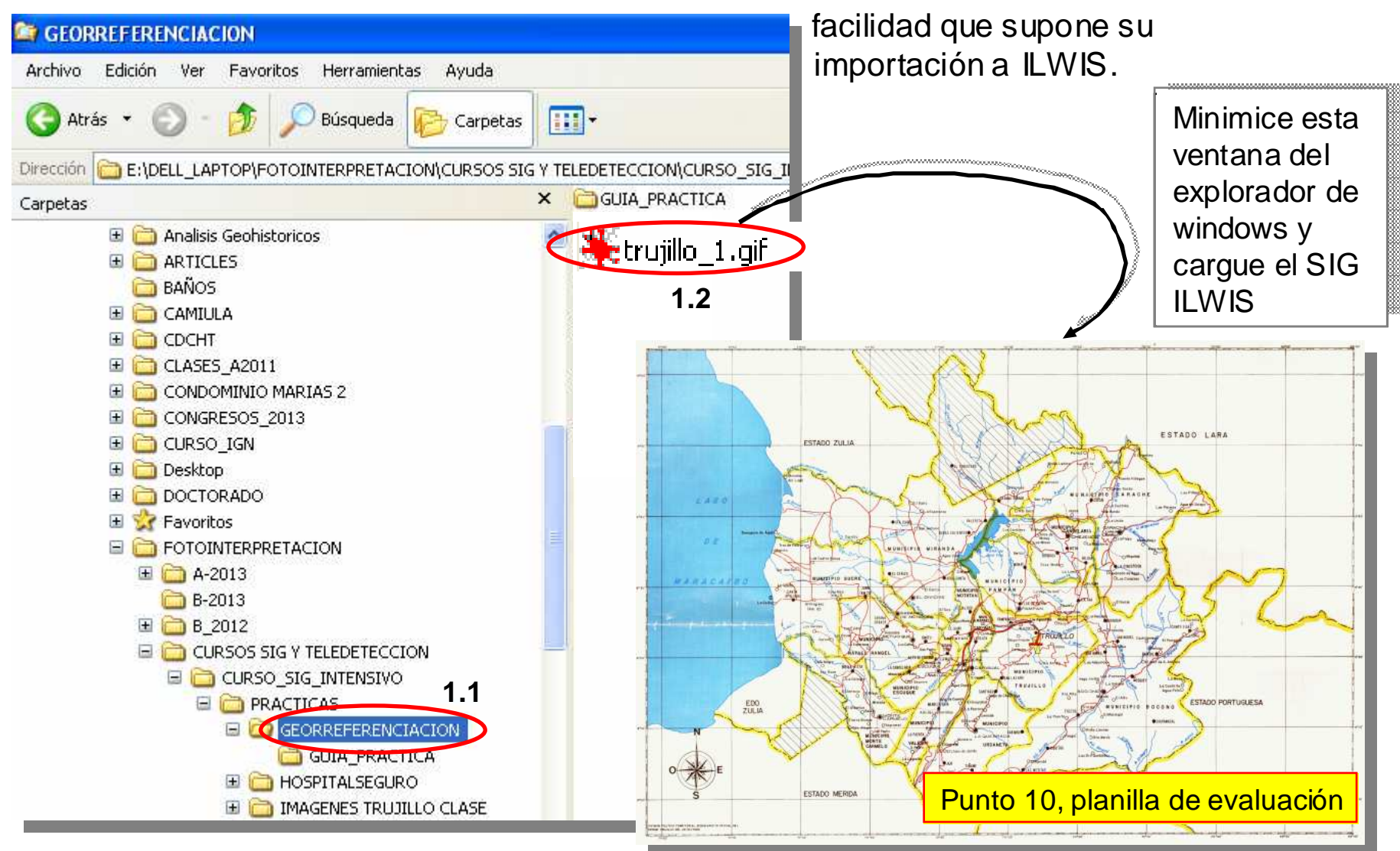

2.- Una vez cargado el ILWIS, ubique con su navegador (item1.3), a la carpeta de georreferenciación (item1.4), una vez allí observe que no aparece el archivo *trujillo\_1.gif* (item1.5), debido a que este formato no es leido por ILWIS.

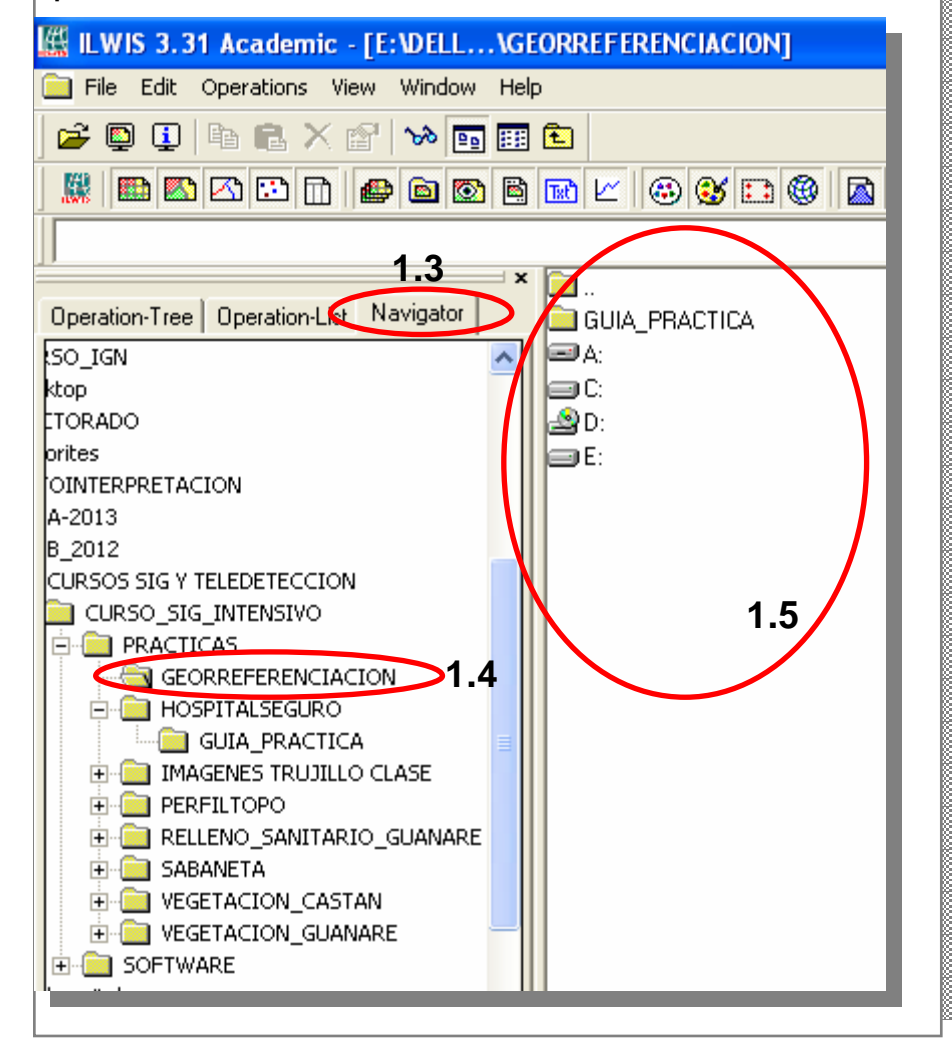

3.- Importe el archivo *trujillo\_1.gif* mediante los comandos *File* > *Import* (Item 2.1) > *Via Gateway* (Item 2.2). Clic en *Via Gateway* 

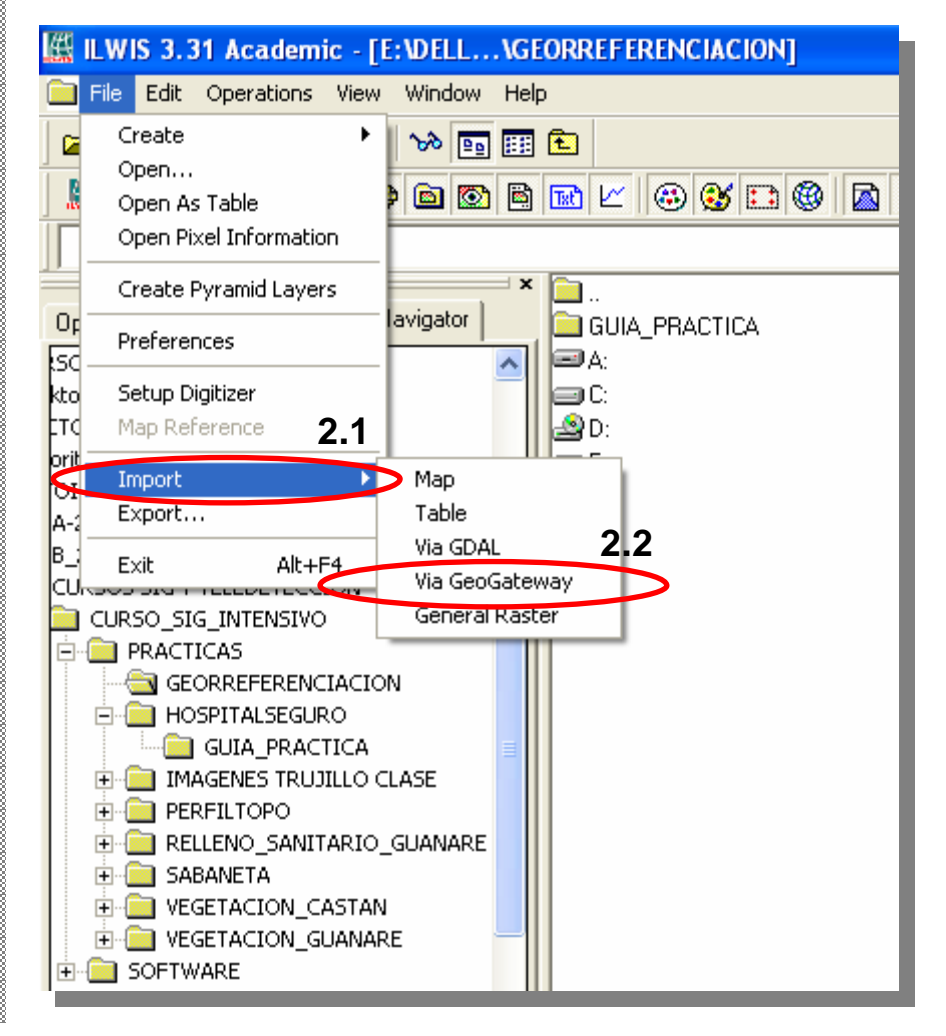

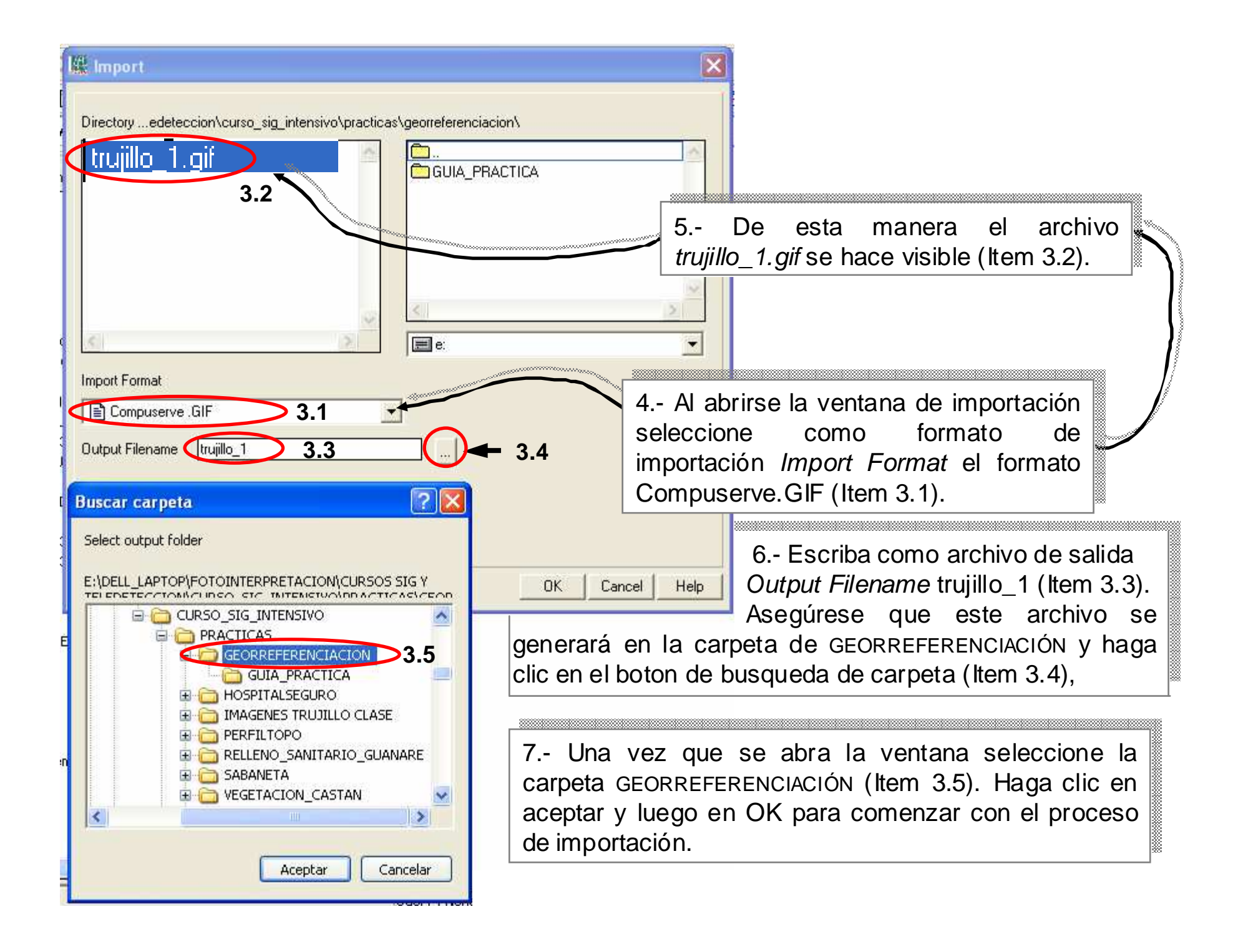

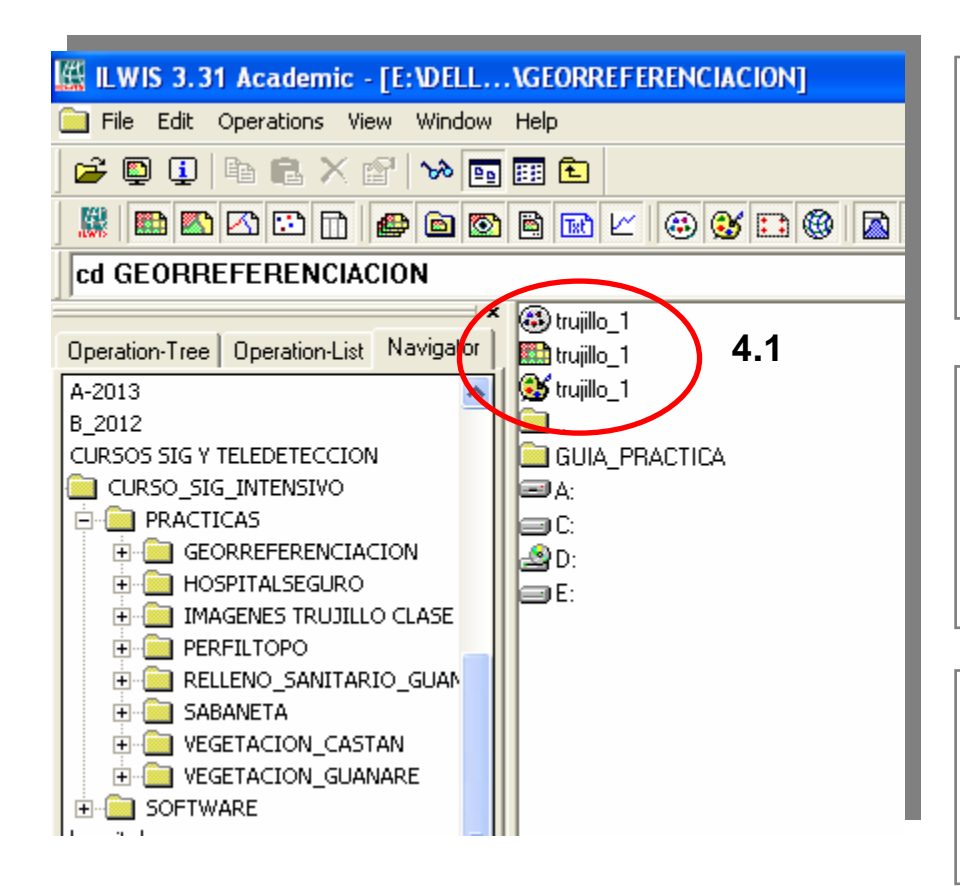

8.- Compruebe que el mapa *trujillo\_1* ha sido importado dentro del sistema ILWIS, el cual representa el mapa a través de una capa raster con dos archivos auxiliares: el dominio y la representación (Item 4.1)

9.- El dominio del mapa representa los valores, clases o categorias que componen el mapa, la representación es la forma visual (colores, tramas, etc) como se representa el dominio en el mapa. (Item 4.2)

10.- Haga clic en la capa raster tujillo\_1 y visualice el mapa, verá que carece de coordenadas dado que aún no ha sido georreferenciado. (Item 4.3)

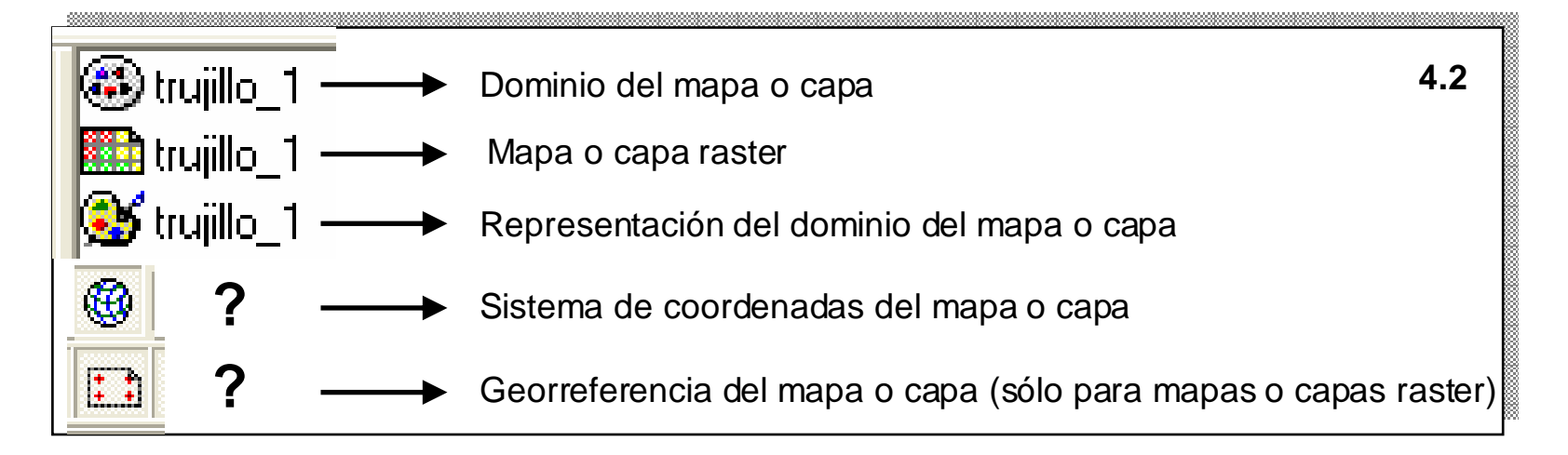

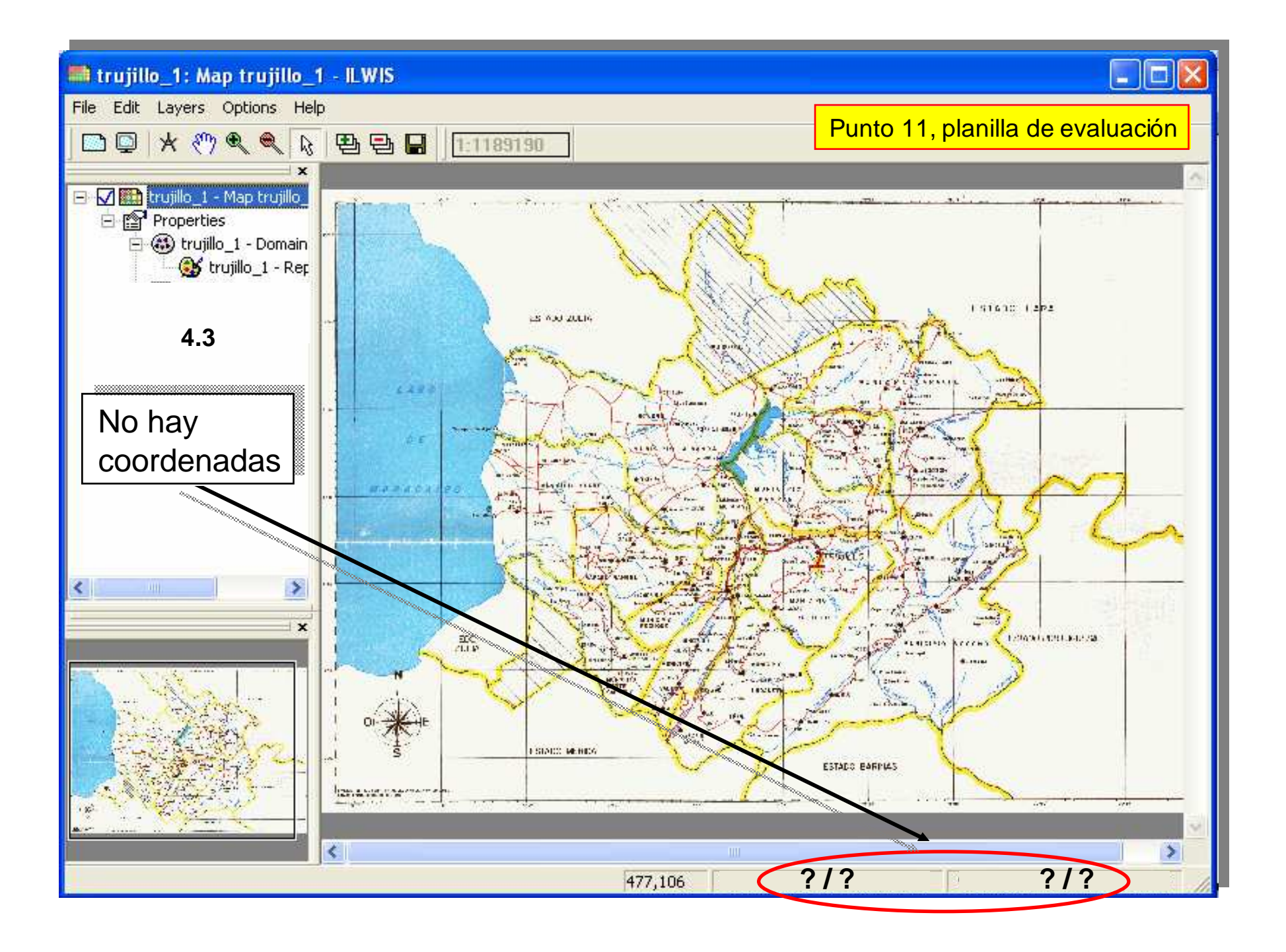

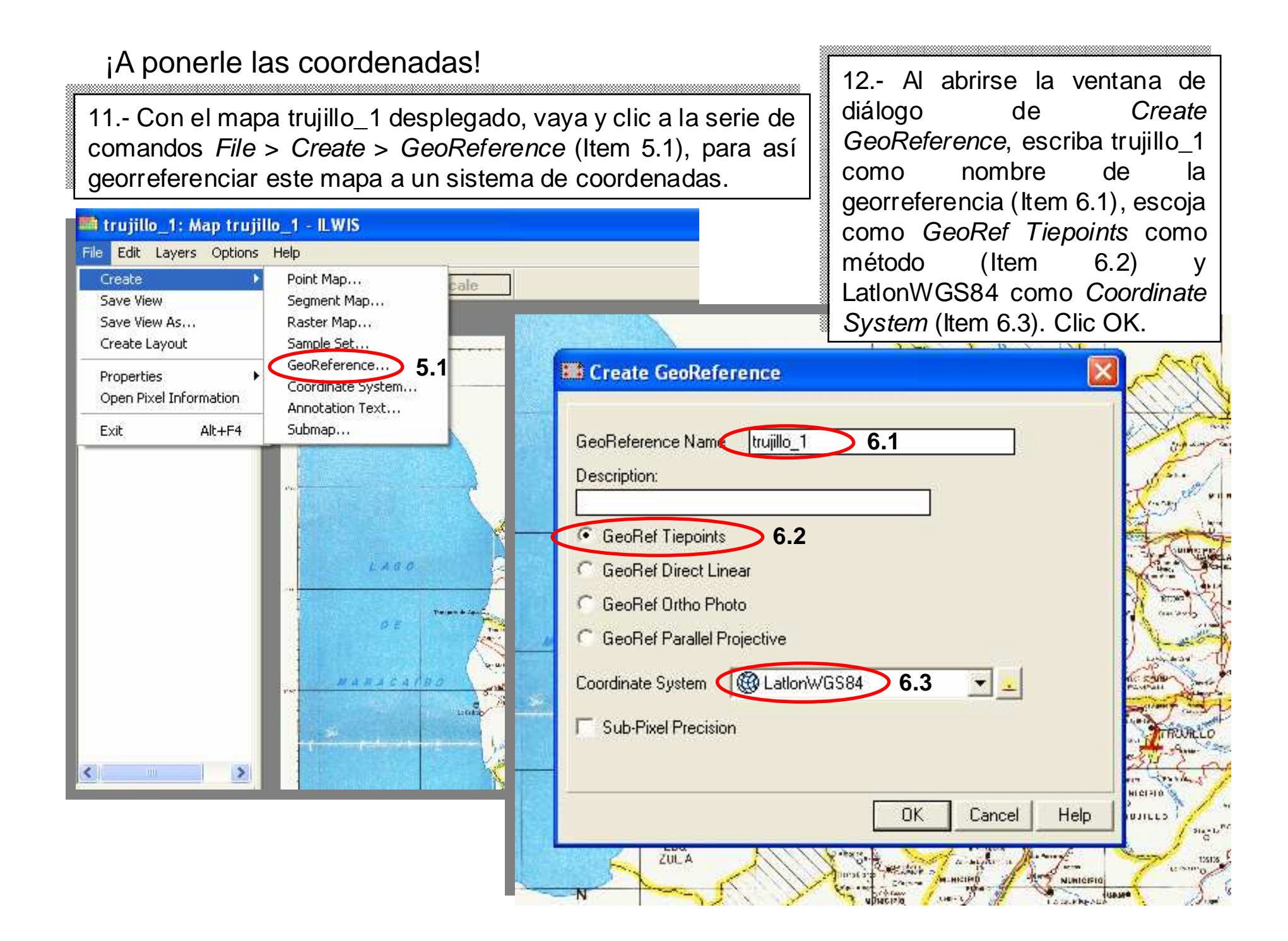

13.- Se abre entonces la ventana de georreferenciación por Tiepoints o puntos de control. Esta es una pantalla de edición tal como lo demuestran los comandos situados en la parte superior (ltem 7.1), de los cuales es el cursor (ltem 7.2) el que se utilizará para apuntar los puntos de control. En este método de georreferenciación, el usuario escoge un punto/lugar/pixel en el mapa y le asigna una valor de coordenadas, que para este caso serán coordenadas geográficas.

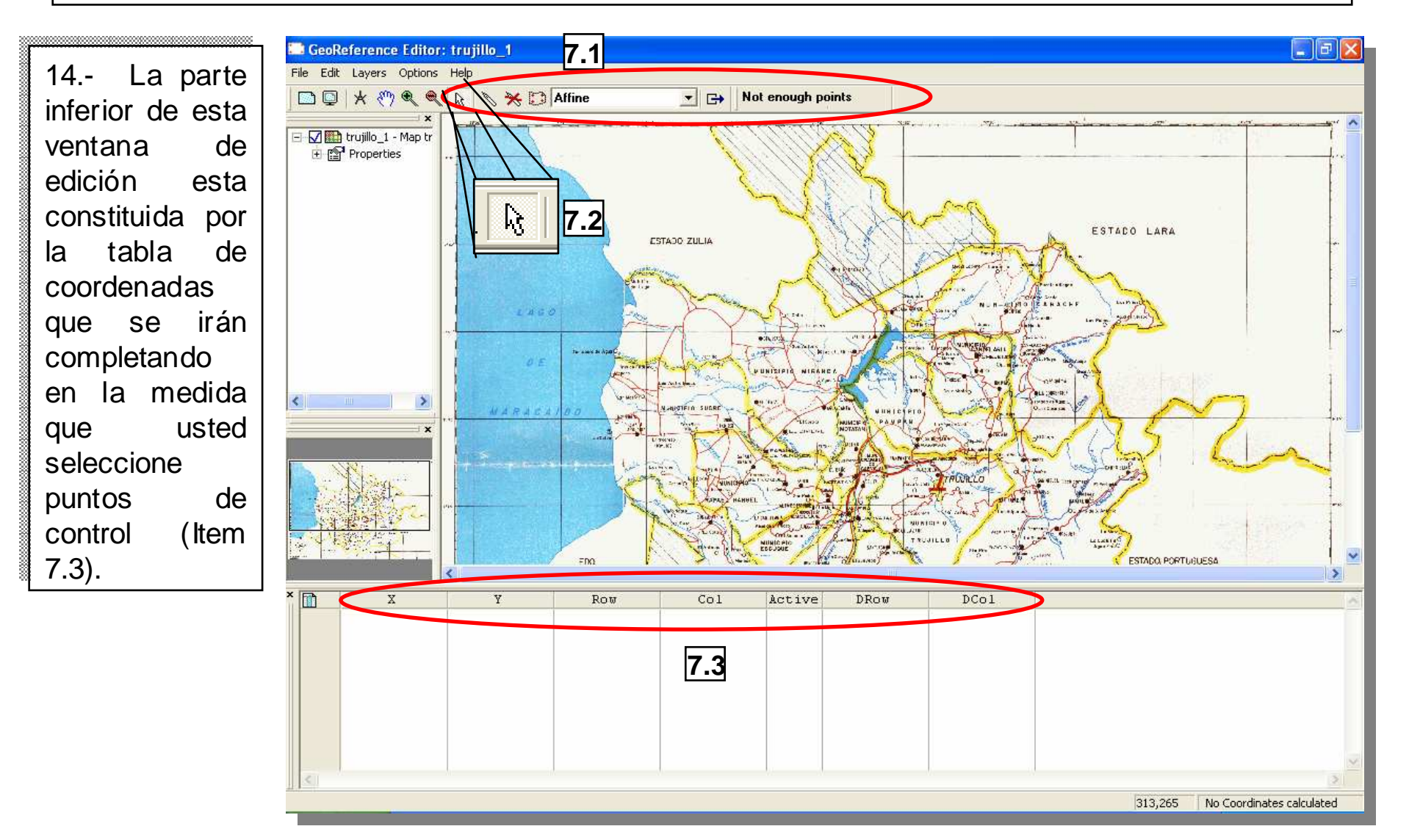

15.- En esta practica se seleccionaran e ingresarán al menos 4 puntos de control, acérquese hasta la esquina superior izquierda del mapa y con la herramienta lupa ubique esta esquina hasta poder leer las coordenadas que trae el mapa impreso pero que aún no han sido ingresadas al SIG (Item 8.1). Anote estas coordenadas latitud y longitud ya que luego las necesitaremos escribir.

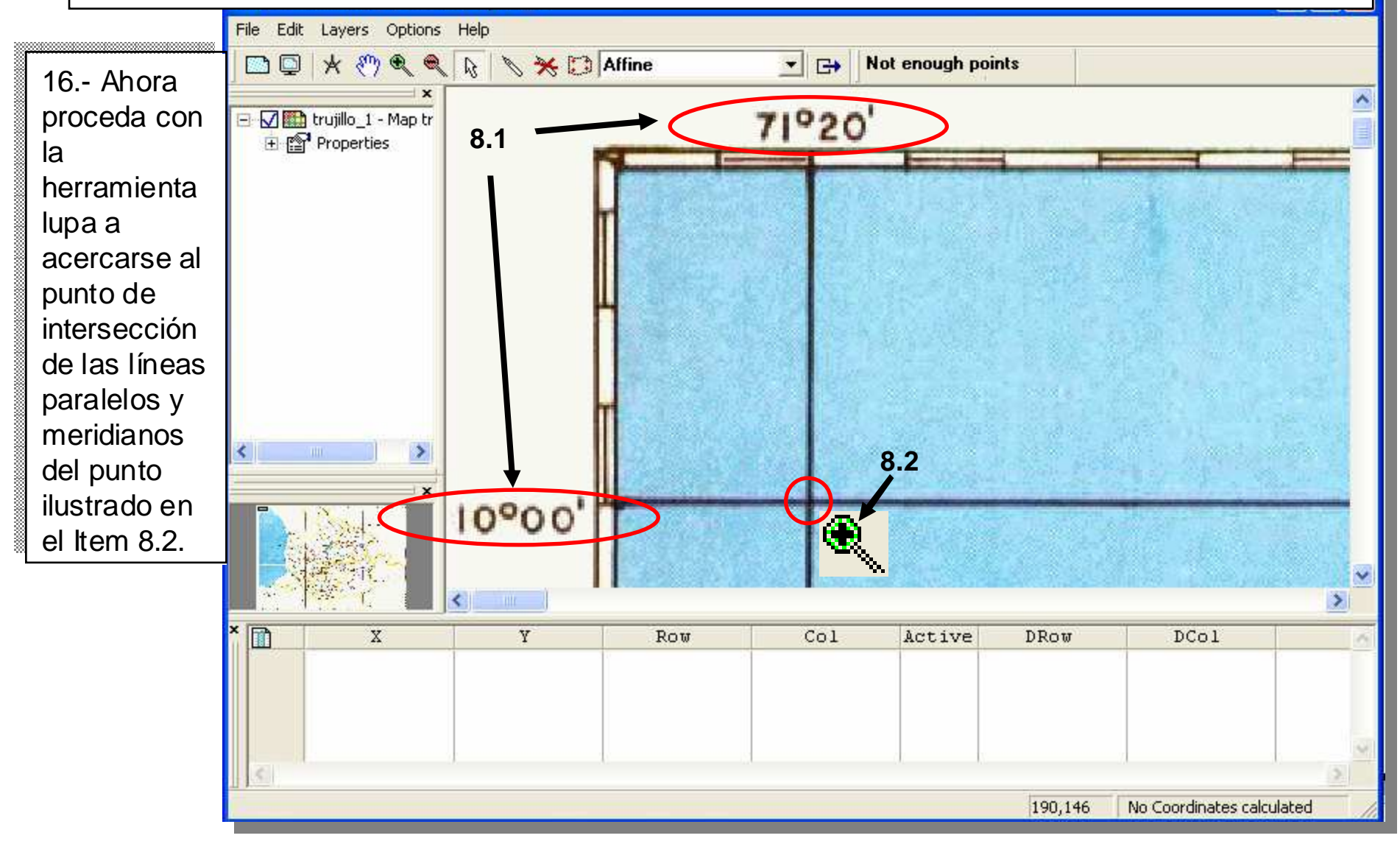

17.- Luego de varios acercamientos con la herramienta lupa, se llega al pixel/celda que se supone es el punto de intersección, cambie la herramienta lupa a herramienta cursor y clic en el punto seleccionado (ltem 9.1).

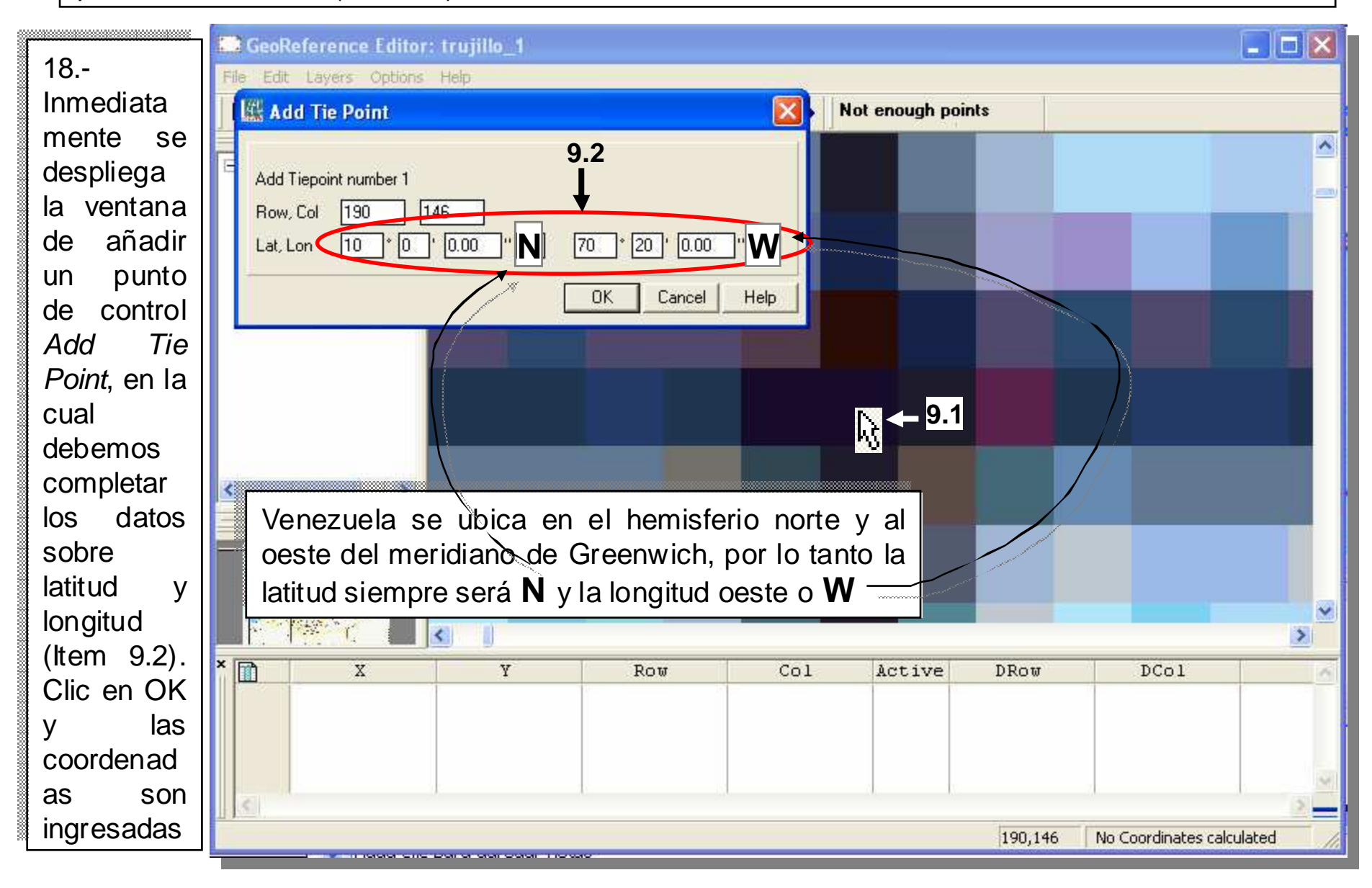

19.- Una vez las coordenadas son ingresadas, el punto seleccionado es marcado por el sistema como el primer punto de control o *Tie Point* (Item 10.1), Igualmente estas coordenadas del punto se reportan en la tabla inferior de la ventana siendo la longitud (X), latitud (Y), y su correspondiente fila (Row) y columna (Col).

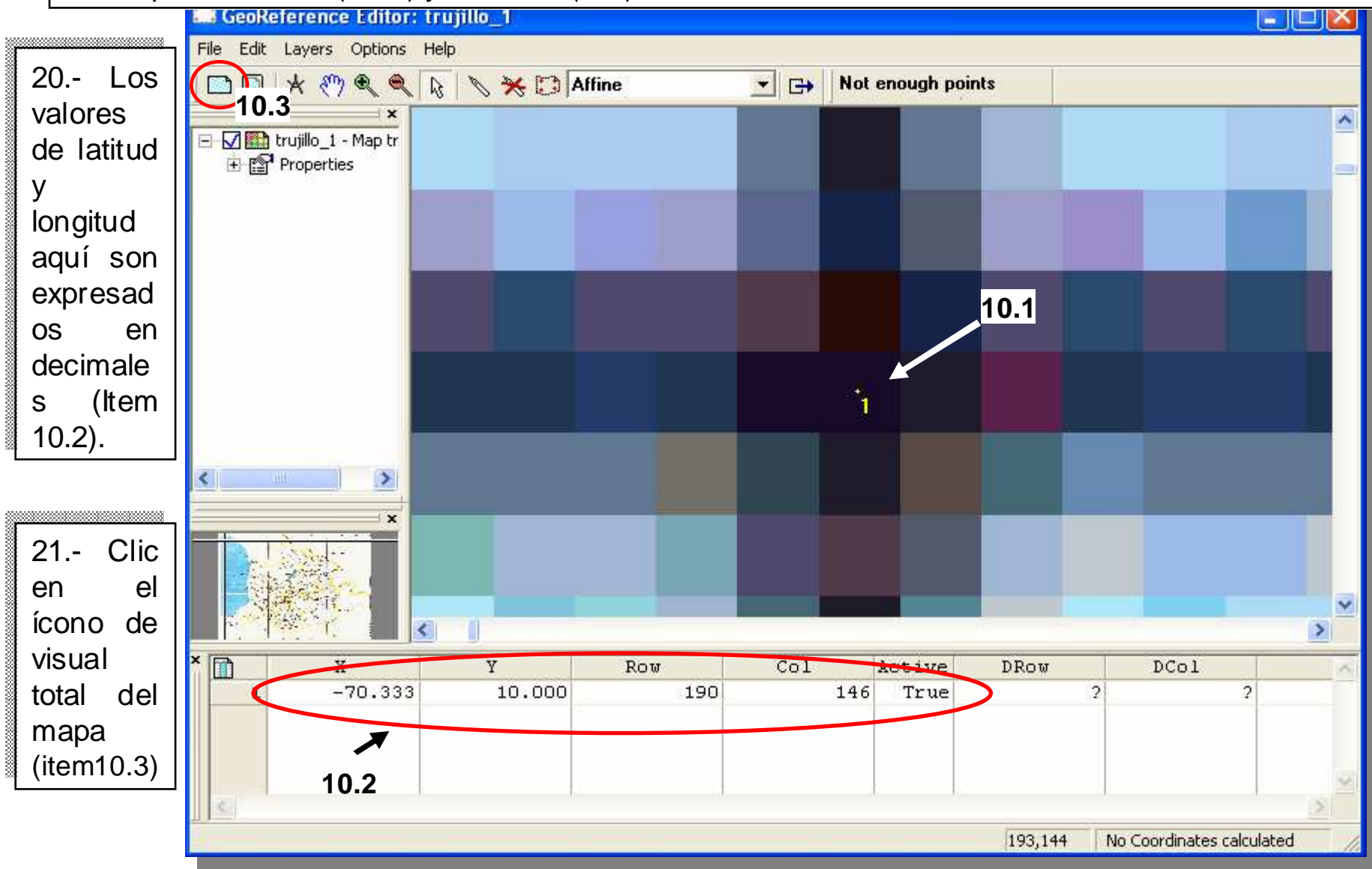

22.- Ahora ubiquemos el segundo punto a seleccionar, recorra hasta la esquina inferior izquierda del mapa y seleccione la intersección dada por las coordenadas 9º00'00'' Lat S y 71º20'00' Long W (ltem 11.1). Utilice la herramienta lupa para acercarse a la intersección (ltem 11.2).

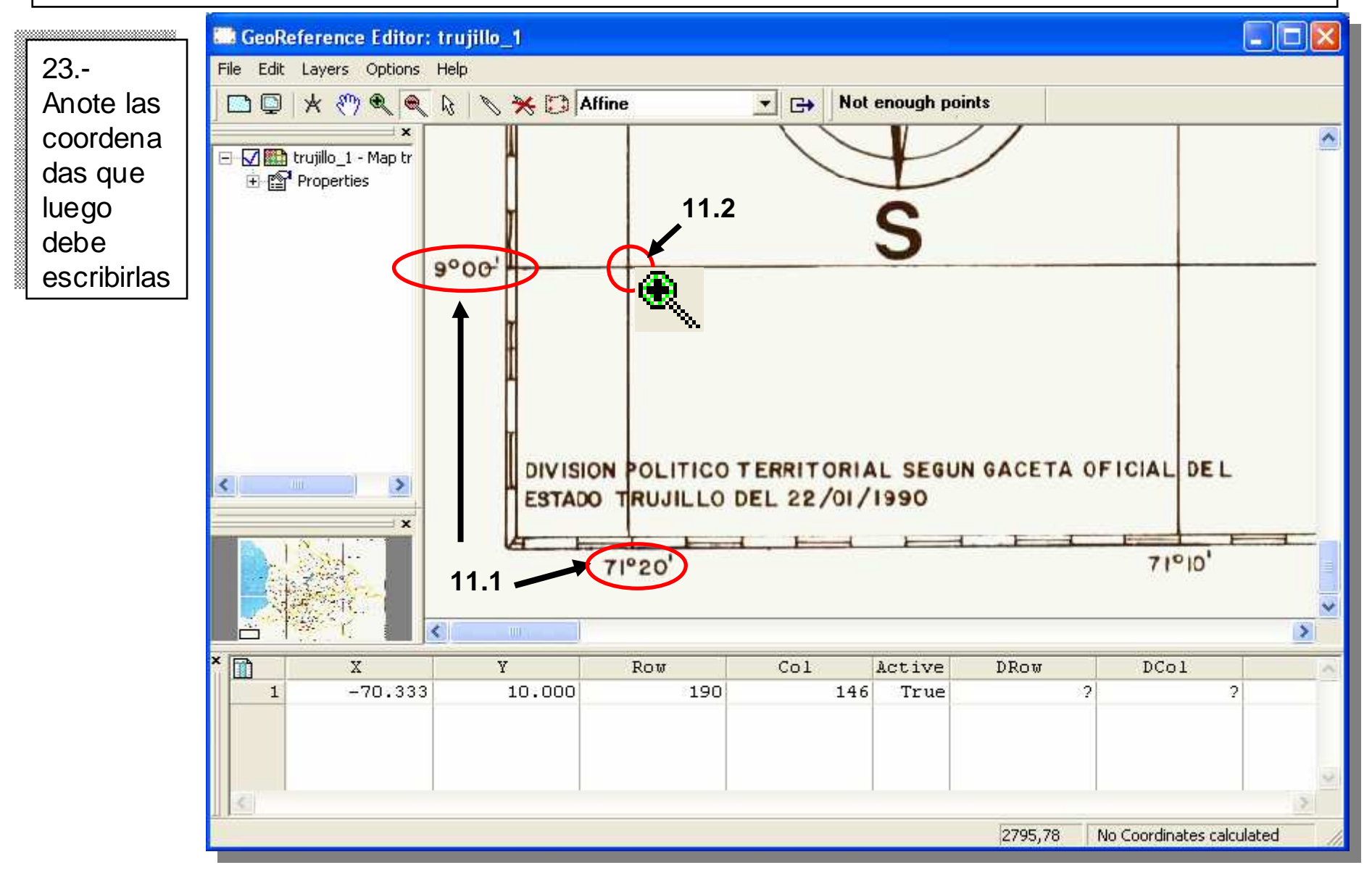

24.- Luego de varios acercamientos con la herramienta lupa, se llega al pixel/celda que se supone es el punto de intersección, cambie la herramienta lupa a herramienta cursor y clic en el punto seleccionado (Item 12.1). Escriba las coordenadas en la ventana de añadir punto de control (Item 12.2).

| F                                  | Call Contensity Not enough points   Add Tiepoint number 2 12.2 Not enough points   Add Tiepoint number 2 1 1   Row, Col 2548 144   Lat, Lon 9 * 0 * 0.00 " N 70 * 20 * 0.00 " W   OK Cancel Help |          |        |      |     |     |        |      |    |                |   |   |
|------------------------------------|----------------------------------------------------------------------------------------------------|----------|--------|------|-----|-----|--------|------|----|----------------|---|---|
| <                                  |                                                                                                    | ×        |        |      |     |     |        | 12.1 |    |                |   |   |
|                                    |                                                                                                    |          | si ()  | - 11 |     |     |        | -    |    | procession and |   | > |
| 1                                  |                                                                                                    | X        | ¥      | Row  | Col | 146 | Active | DRow | 2  | DCol           | 2 | ~ |
|                                    |                                                                                                    | - 10.333 | 15.000 | 1    |     | 140 | True   |      | ~1 |                | 1 |   |
| 2548,144 No Coordinates calculated |                                                                                                    |          |        |      |     |     |        |      |    |                |   |   |

25.- Al igual que en el punto 19, las coordenadas son ingresadas, el punto seleccionado es marcado por el sistema como el segundo punto de control o *Tie Point* (Item 13.1), Igualmente estas coordenadas del punto se reportan en la tabla inferior de la ventana (Item 13.2)

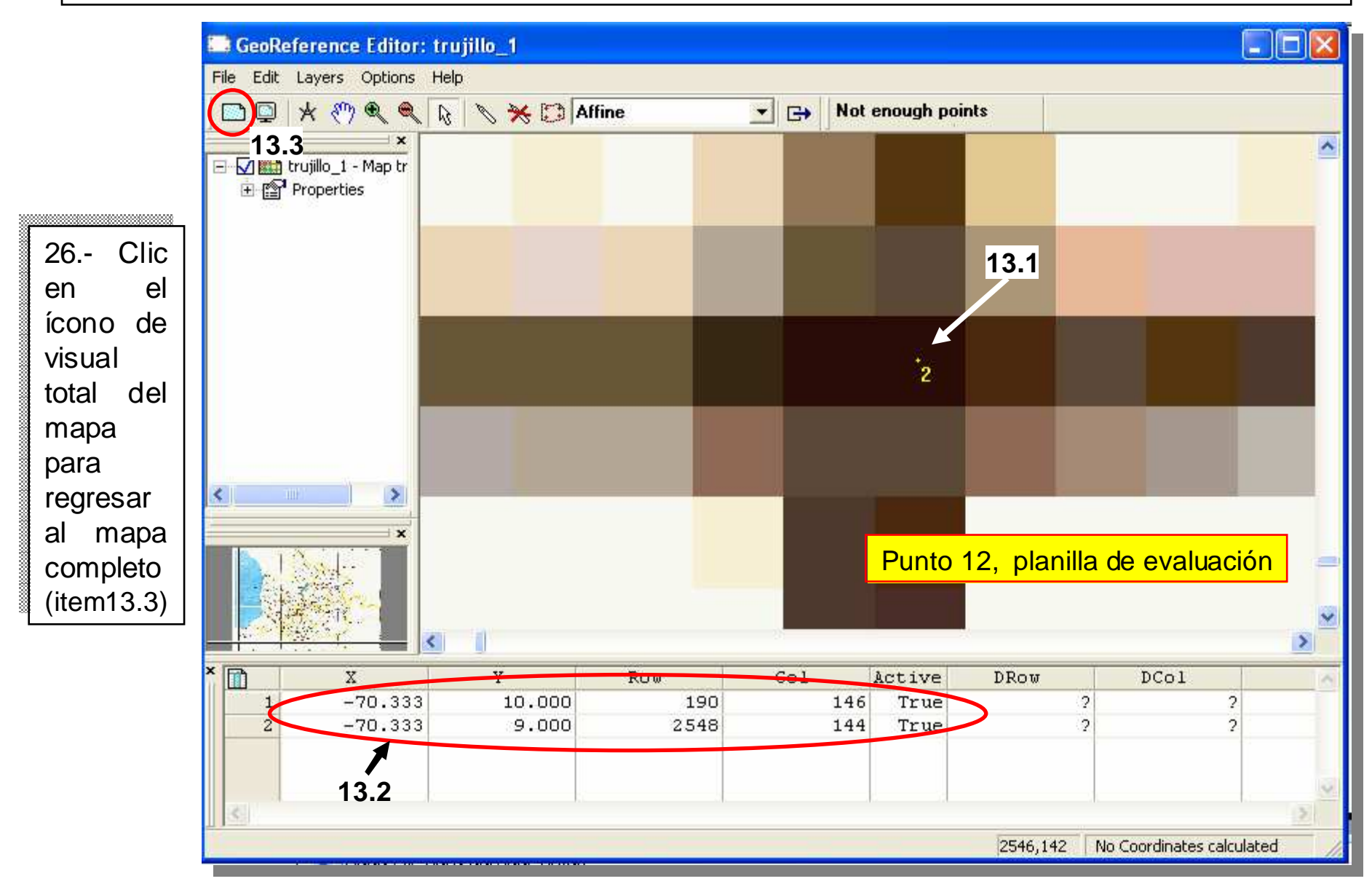

27.- Acérquese hasta la esquina inferior derecha del mapa y con la herramienta lupa ubique esta esquina hasta poder leer las coordenadas que trae el mapa impreso (Item 14.1). Anote estas coordenadas latitud y longitud ya que luego las necesitaremos escribir.

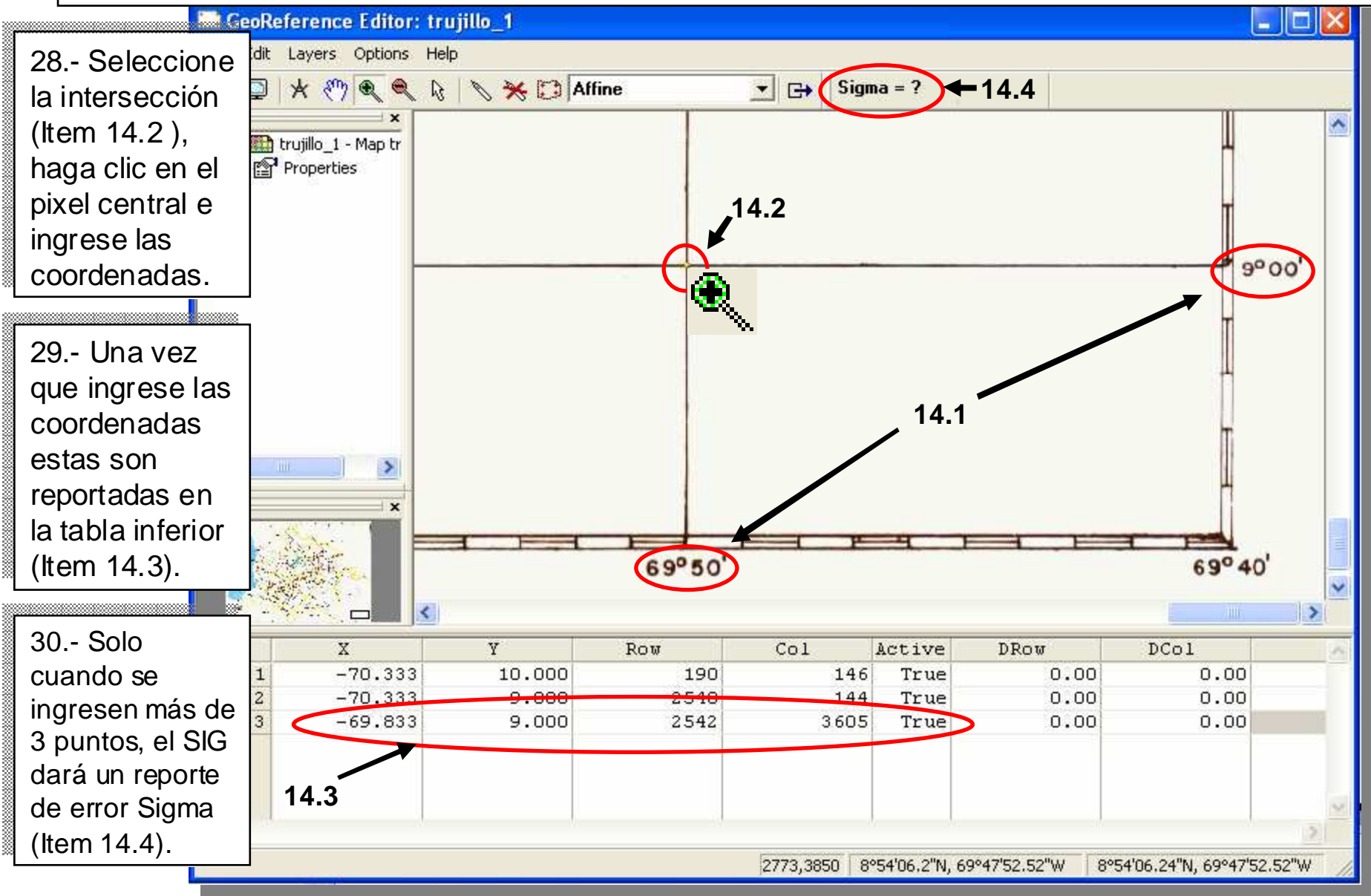

31.- El 4to punto lo ubicamos en la esquina superior derecha del mapa. Repita el procedimiento para ingresar las coordenadas del punto ?. Esto generará la cuarta línea de la tabla de coordenadas las cuales están vedadas en esta pantalla para que usted sea quien la genere.

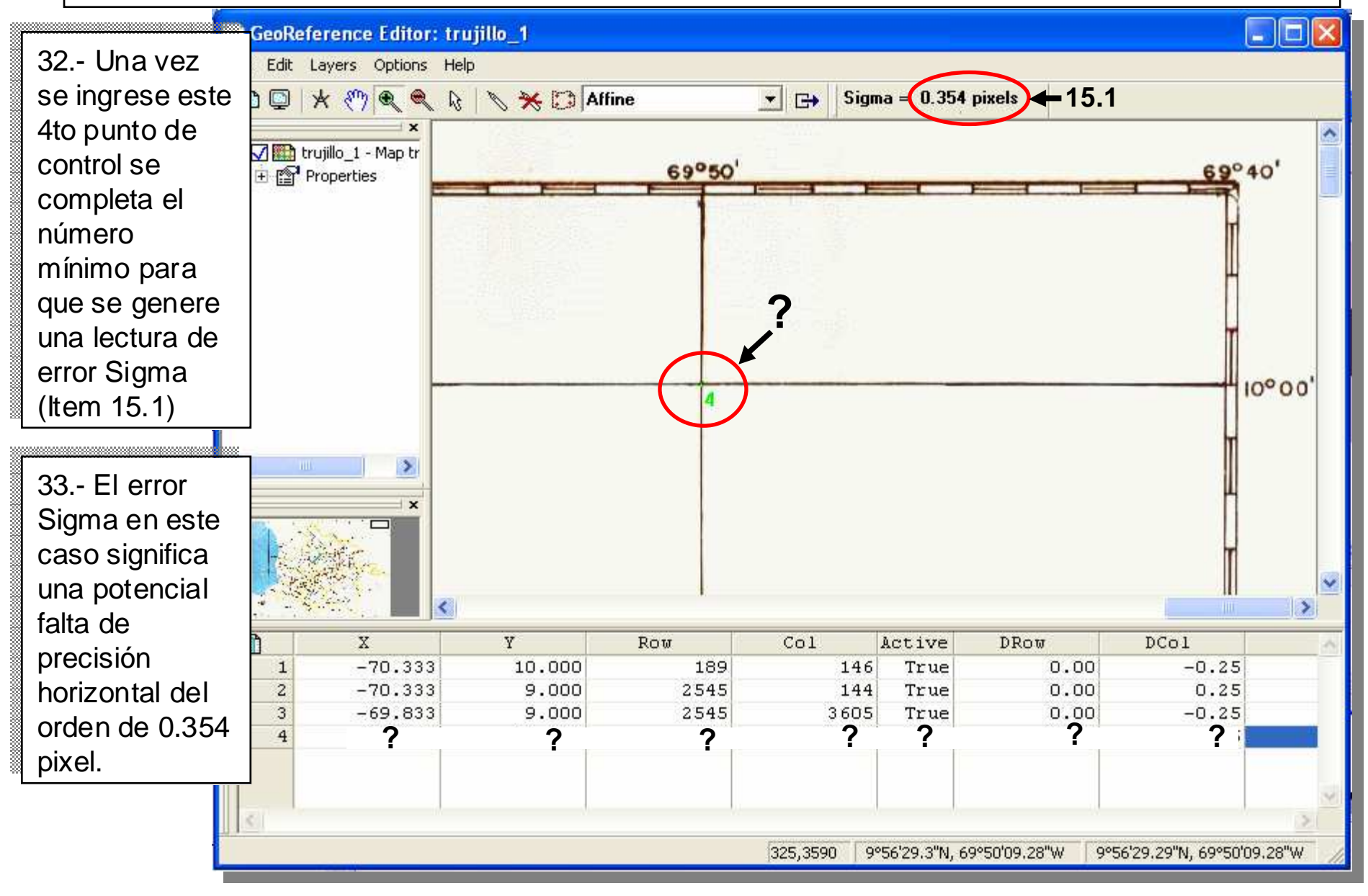

34.- Usted puede añadir más puntos de control, los cuales los puede seleccionar de las intersecciones que tiene el mapa impreso. A partir del 4to punto ya el mapa adquiere georreferencia que tiene una precisión (Item 15.1) y un sistema de coordenadas (Item 15.2).

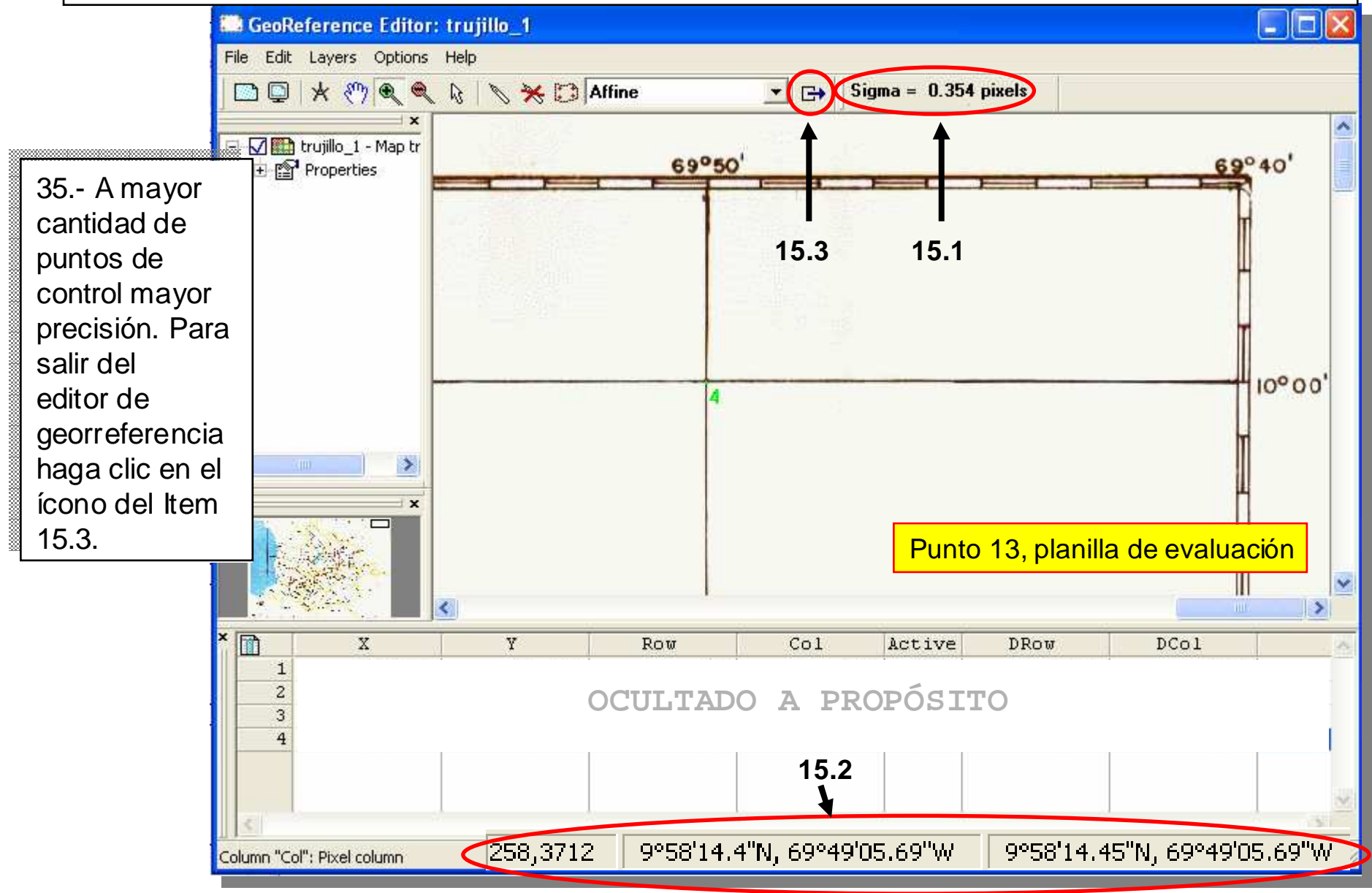

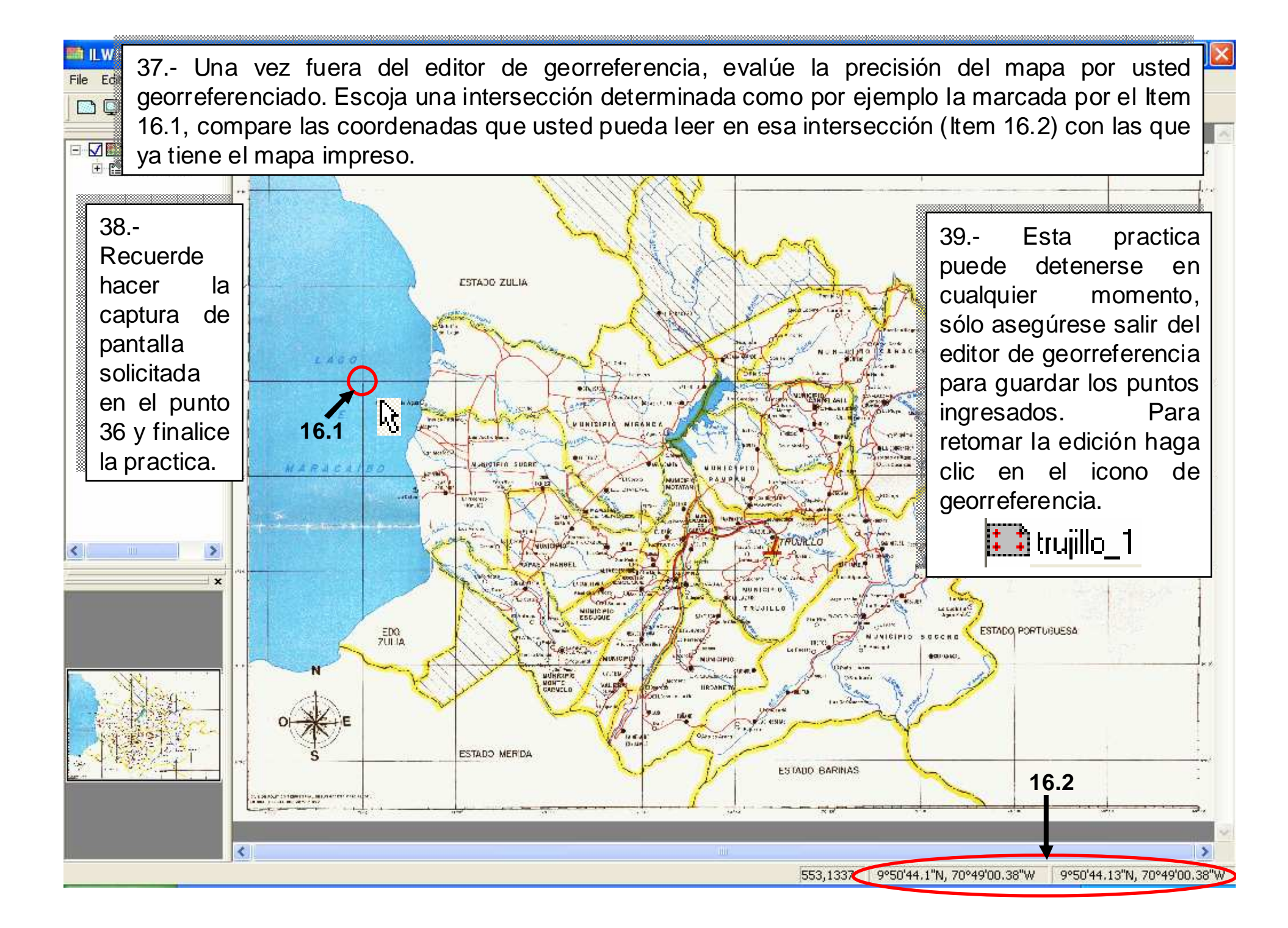